Mode d'emploi

# **Balance poids-prix bPro:**

# be connected be successful

Mode d'emploi

pour

Vente par vendeur Caisse PR1 avec textes directs

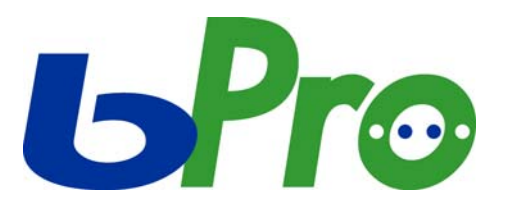

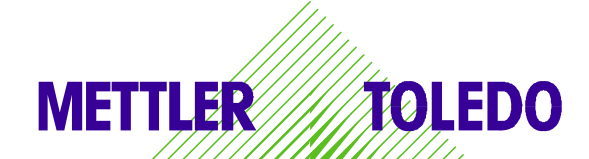

© Mettler-Toledo (Albstadt) GmbH ME-2201 4755\_ Printed in Germany 0107/2.11

#### Sommaire Généralités

| Clavier                                                           | 3      |
|-------------------------------------------------------------------|--------|
| Prénaratifs                                                       | 4      |
| Présentation du manu "CECTION DES DONINEES"                       | 5      |
| Modifier up priv                                                  | 5      |
| Définir un article                                                | /<br>Q |
| Définir les ontions d'un article                                  | 0      |
| Définir les données d'átiquette d'un article                      | 10     |
| Définir le tavte d'ingrédiente d'un article                       | 12     |
| Enregistrer une tare                                              | 13     |
| Enregistrer un message défilant                                   | 14     |
| Enregistrer un vendeur (registre de vendeurs)                     | 15     |
| Définir un taux de TVA                                            | 16     |
| Consignes pour les promotions                                     | 17     |
| Définir une promotion                                             | 18     |
| Annuler une promotion                                             | 19     |
| Définir un prix pour une auantité                                 | 20     |
| Majoration / remise                                               | 21     |
| Définir des types de C.A.                                         | 22     |
| Définir des modes de paiement                                     | 23     |
| Définir / effacer / lister des clients pour les bons de livraison | 25     |
| Vente par vendeur                                                 |        |
| Commuter entre les modes de travail                               | 26     |
| Déclarer l'arrivée (d'un vendeur)                                 | 27     |
| Déclarer le départ ou l'absence temporaire (d'un vendeur)         | 28     |
| Enregistrer (avec un ticket de caisse)                            | 29     |
| Créer / interrompre / réouvrir des bons de livraison              | 37     |

| Annuler                        | 38 |
|--------------------------------|----|
| Tarer                          | 39 |
| Commuter d'un rayon à un autre | 40 |
| Lire l'info produit            | 41 |
|                                |    |

#### Préemballage

| Sélection du mode préemballage, déroulement de l'utilisation et sortie du mode préemballage<br>Préemballage avec textes directs / généralités | 42<br>43 |
|----------------------------------------------------------------------------------------------------|----------|
| Configurer des textes directs, définir, positionner, affecter des touches de texte direct                                                     | 44       |
| Définir/modifier des textes directs; lister la base de données, présentation, étiquetage                                                      | 46       |
| Etiquette de total, article à la pièce avec poids fixe, multiplication, répétition d'étiquette                                                | 50       |
| Mode code / Mode formation                                                                                                    | 52       |
| Mode inventaire / Mode commande                                                                                                    | 53       |
| Mode vente en gros                                                                                                    | 54       |
| Déroulement de l'utilisation en mode vente en gros                                                                                            | 55       |

#### Fonctions caisse

| Fonctions caisse 1                                                            | 56<br>57 |
|-------------------------------------------------------------------------------|----------|
| Clôture de fin de journée                                                     |          |
| Drganisation des données de chiffres d'affaires                               | 58       |
| onctions spéciales (aperçu)                                                   | 59       |
| Clôture de caisse $\epsilon$                                                  | 60       |
| Annuler un ticket $\epsilon$                                                  | 61       |
| 3ilan de caisse $\epsilon$                                                    | 62       |
| Rapport de caisse $\epsilon$                                                  | 63       |
| Présentation du menu "Analyses partielles" $\epsilon$                         | 65       |
| Présentation du menu "Analyses finales" $\epsilon$                            | 66       |
| - Analyse total balance / vendeur VX                                          | 67       |
| - Analyse horaire                                                             | 68       |
| lournal                                                                       | 69       |
| Dpérations de paiement sans espèces avec un terminal de paiement électronique | 70       |
| uméro d'urgence                                                               | 74       |

#### Clavier

|   | • 1 | METTLER | TOLEDO | ) |   |    |      |    |      |    |
|---|-----|---------|--------|---|---|----|------|----|------|----|
| _ |     |         |        |   |   |    |      |    |      |    |
| 9 |     | 1_      | L      |   |   |    |      |    |      |    |
|   |     |         |        |   |   |    | CODE |    | ST   | R  |
|   |     |         |        |   |   |    | INFO | 1  | MODE | 4  |
|   | T   | T       |        | Т |   |    | 1    | TM | F    | X  |
|   | T   | Γ       |        |   | I |    | 7    | 8  | 9    | -  |
|   |     |         | Т      |   |   |    | 4    | 5  | 6    | +  |
|   |     |         |        |   | I | #  | 1    | 2  | 3    | *  |
|   |     | Τ       | Τ      |   | Γ | V2 | 0    | 00 | C    | V1 |

#### Signification des touches de fonction

| #                             | Entrée libre d'un prix unitaire               | Vite (vers le bas)                            |    |
|-------------------------------|-----------------------------------------------|-----------------------------------------------|----|
| [1]                           | Vendeur                                       | Retour (vers le haut)                         |    |
| 00                            | Clavier numérique                             | ⊤ Tarage                                      |    |
| С                             | Correction                                    | TM Tarage manuel                              |    |
| *                             | Total client                                  | INFO Information                              |    |
| +                             | Entrée manuelle d'un prix à la pièce          | CODE Code et commutation                      |    |
| _                             | Entrée manuelle d'un montant à soustraire     | MODE Mode et commutation                      |    |
| Χ                             | Multiplication                                | Avance papier                                 |    |
| F                             | Prix unitaire fixe / tare fixe                | O Réponse NON dans les menus                  |    |
| R                             | Rendu de monnaie                              | 1 Réponse OUI dans les menus                  |    |
| ST                            | Annulation                                    |                                               |    |
| Tou                           | ches de fonction particulières                |                                               |    |
| $\left[\frac{1}{200g}\right]$ | Touche d'accès direct au tarage               | VB Touche d'accès direct prépar. commande     |    |
| <u>A</u><br><u>3</u>          | Touche d'accès direct au rayon                | WB Touche d'accès direct ticket de marchandis | е  |
| V12                           | Touche d'accès direct au vendeur              | 🚽 Touche d'accès direct au numéro de panier   | -  |
| % -+                          | Touche d'accès direct majoration/remise       | E Touche d'accès direct au type de C.A.       |    |
| Α                             | Touche d'accès direct changement de rayon     | Z Touche d'accès direct au mode de paiemer    | nt |
| WG                            | Touche d'accès direct à la famille d'articles | LS Touche d'accès direct au bon de livraison  |    |
|                               |                                               |                                               |    |
| $\square$                     | Touche d'accès direct monnaie secondaire      | I louche d'acces direct au second prix        |    |

#### EC Touche d'accès direct paiement électronique

#### Remarque :

Les fonctions particulières doivent être affectées à des touches d'accès direct, via la configuration du clavier.

Les touches d'accès direct utilisées doivent être annotées à la main. LRO3 Version 01/07

## Membrane de programmation

#### Signification des touches du clavier "programmation"

| HOME          | Saut au début du texte                                                                      |             |        | •                | ME | TI FR              | TOI | FDO         | 1                     |                  |             |       |                        |          |            |          |            |
|---------------|---------------------------------------------------------------------------------------------|-------------|--------|------------------|----|--------------------|-----|-------------|-----------------------|------------------|-------------|-------|------------------------|----------|------------|----------|------------|
| END           | Saut à la fin du texte                                                                      | ļ           | 4      | в                |    | С                  |     | D           | E                     |                  | F           |       |                        |          |            |          |            |
| С             | Effacer l'ensemble du texte                                                                 | (           | 3      | b b<br>H<br>h    |    | C<br>I<br>I        | ç   | d<br>J      | e<br>K<br>k           | •                | t<br>L<br>I | 1     |                        |          |            |          |            |
| CL            | Effacer la ligne complète                                                                   | r           | M<br>m | N<br>n           | n  | 0                  | J   | P<br>p      | Pi q                  |                  | R<br>r      | Н     | OME                    | CODE     | ŧ          | END      | PRINT      |
| •             | Suite au point de menu/<br>interrogation suivant(e)                                         | 3           | 3      | r<br>Z<br>Z      |    | u<br>Â<br>ă        |     | v<br>0      | W<br>0<br>0           |                  | ×<br>•      | C     | HAR                    | ←<br>BS  | †<br>+     | →<br>DEL | للا<br>ALT |
| 4             | Retour au point de menu/<br>interrogation précédent(e)                                      |             |        | ;<br>,<br>e<br>e | 0  | *<br>•<br>1        | Ţ   | ?<br>B<br>6 | 1<br>2<br>0<br>0<br>0 | 0                |             | -     | F2<br><sup>abc</sup> → | (7<br>(4 | *8<br>*5   | '9<br>*6 | -<br>*+    |
| PRINT         | Impression test                                                                             | -           | 1      |                  | _  | г<br>1             |     |             | J.                    | _                | Γ           |       | F1                     | 1        | 2          | '3       | *          |
| $\square$     | Avance papier                                                                               |             |        | L                |    |                    |     |             | I                     |                  | L           |       | NS                     | 0        | 00         | C        | CL         |
| SHIFT<br>LOCK | Commutation minuscules /<br>majuscules ou sélection de la<br>deuxième fonction d'une touche | A<br>a<br>F | ā      | B<br>b<br>G      |    | C c H              | ç   | D<br>d<br>I |                       | E<br>e<br>J      |             |       | ł                      |          |            |          |            |
| ALT           | Alternate : sélection de la troisième fonction d'une touche                                 | K<br>k<br>P | 1      | L<br>I<br>Q      |    | M<br>m<br>R        |     | N<br>n<br>S | ń                     | )<br>0<br>0<br>T |             | HOM   |                        |          | _          |          | DDINT      |
| CHAR          | Sélection de la taille de caractères                                                        | p<br>U      | Pi     | q<br>V           | -  | r<br>W             | -   | s<br>X      | -                     | t<br>Y           | -           | SHIFT |                        | -00E     | +          |          |            |
| BS            | Backspace (supprimer le caractère à gauche du curseur)                                      | u<br>Z<br>z |        | V<br>Ā<br>ā      |    | W<br>Ō             |     | X<br>Ü<br>Ü |                       | Y                | Ŷ           | CHAR  |                        | BS       | ب          | DEL      | ALT        |
| DEL           | Delete (supprimer le caractère à la position du curseur)                                    | : . ?       |        | ;                | _  | ^                  | -   |             | _                     | -                | -           | F2    | /<br>•                 | 7        | ' 8<br>* 5 | '9<br>*6 | -<br>* +   |
| INS           | Insert (insertion d'un caractère à la position du curseur)                                  | а<br>à<br>Г | â      | é<br>è           | ð  | í<br>1<br><b>F</b> | ī   | 6<br>0<br>- | ô                     | û<br>ù           | û           | F1    | 1                      | 1        | 2<br>00    | * 3<br>C | *          |
| _abc_         | Centrer le texte                                                                            | L           |        | L                | -  | ٦                  |     | L           | ٦                     | -                |             |       |                        | Ū        |            | Ŭ        |            |
|               | Retour chariot (ligne suivante)                                                             |             |        |                  |    |                    |     |             |                       |                  |             |       |                        |          |            |          |            |

## Impression d'un logo sur le ticket client

#### **Condition préalable**

Votre logo de société a été chargé dans l'appareil par le SAV Mettler Toledo.

#### Déroulement

Lorsque l'impression du logo est activée, votre logo de société est imprimé sur chaque ticket client.

#### Activation et désactivation de l'impression du logo

Grâce à la combinaison de touches CODE . I'impression du logo est activée ou désactivée. Affichage : - CLEARING LOGO- lorsque l'impression du logo est désactivée. Affichage : - LOADING LOGO- lorsque l'impression du logo est activée.

# Préparatifs : marche à suivre

## Présentation du menu "GESTION DES DONNEES"

(st) Appel du menu "GESTION DES DONNEES" 123

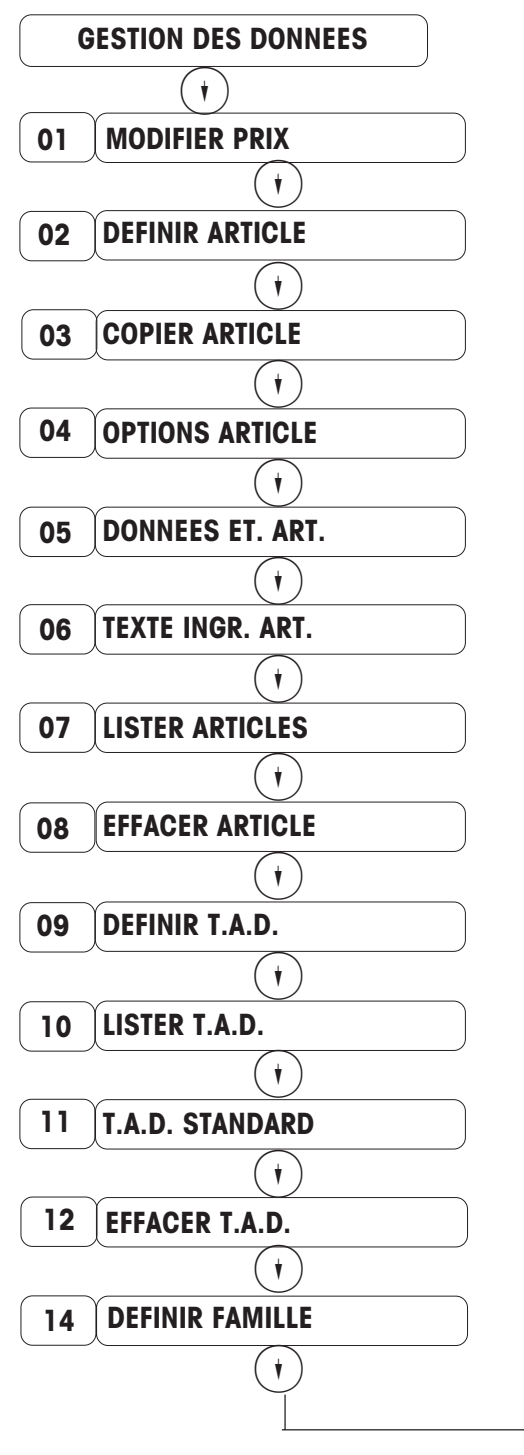

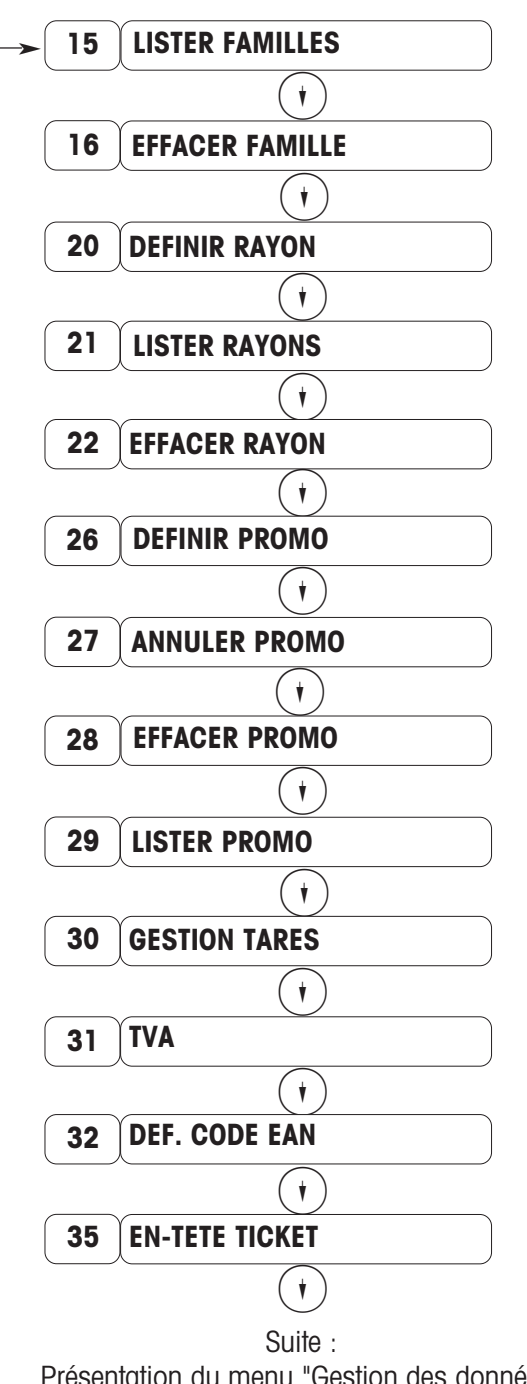

T.A.D. = Touche d'accès direct

Présentation du menu "Gestion des données" à la page 6

Sélectionnez le menu souhaité avec  $(\mathbf{t})(\mathbf{t})$  ou entrez le code d'accès direct et activez à l'aide de la touche (\*).

#### Présentation du menu "GESTION DES DONNEES"

CODE 1 (\*) Appel du menu "GESTION DES DONNEES"

Suite de la page 5

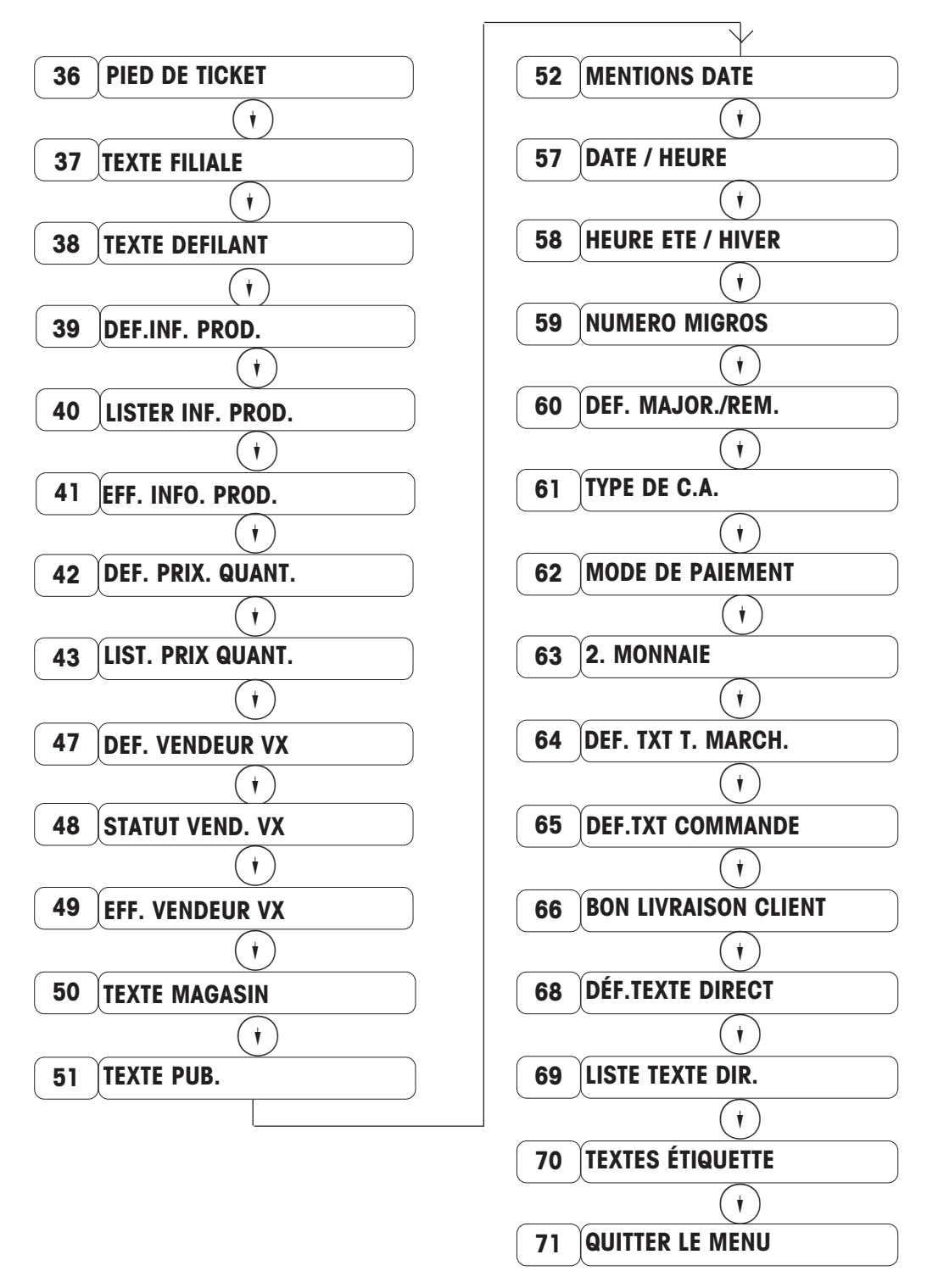

Sélectionnez le menu souhaité avec (\*) ou entrez le code d'accès direct et activez à l'aide de la touche (\*).

## Modifier un prix

Appel du menu "GESTION DES DONNEES"

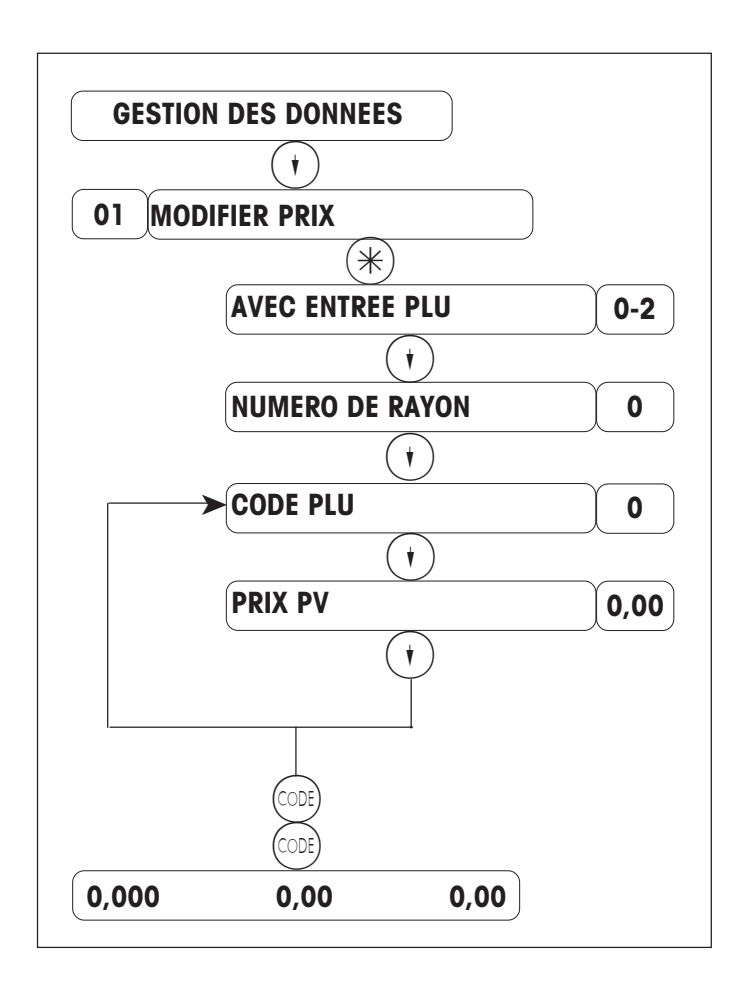

Appuyez 1 fois sur (+) ou entrez le code d'accès direct 01.

(i) = avec entrée PLU \*)
 (i) = avec touches d'accès direct \*)

Entrez le numéro de rayon.

Entrez le code PLU.

Entrez le prix de vente.

Appuyez sur (•) pour modifier d'autres prix.

Appuyez 2 fois sur control pour revenir au mode pesage.

Remarque : La modification de prix peut aussi être effectuée à l'aide de la fonction "Modification rapide"

- \*) Cette interrogation permet de définir de quelle manière vous voulez entrer le code PLU dans cette rubrique :
- (0) = avec entrée PLU : entrée du code PLU au clavier numérique.
- 1 = avec touche d'accès direct : le code PLU affecté à une touche d'accès direct est appelé lorsque cette touche est pressée.

## Définir un article

CODE 1 (\*) Appel du menu "GESTION DES DONNEES"

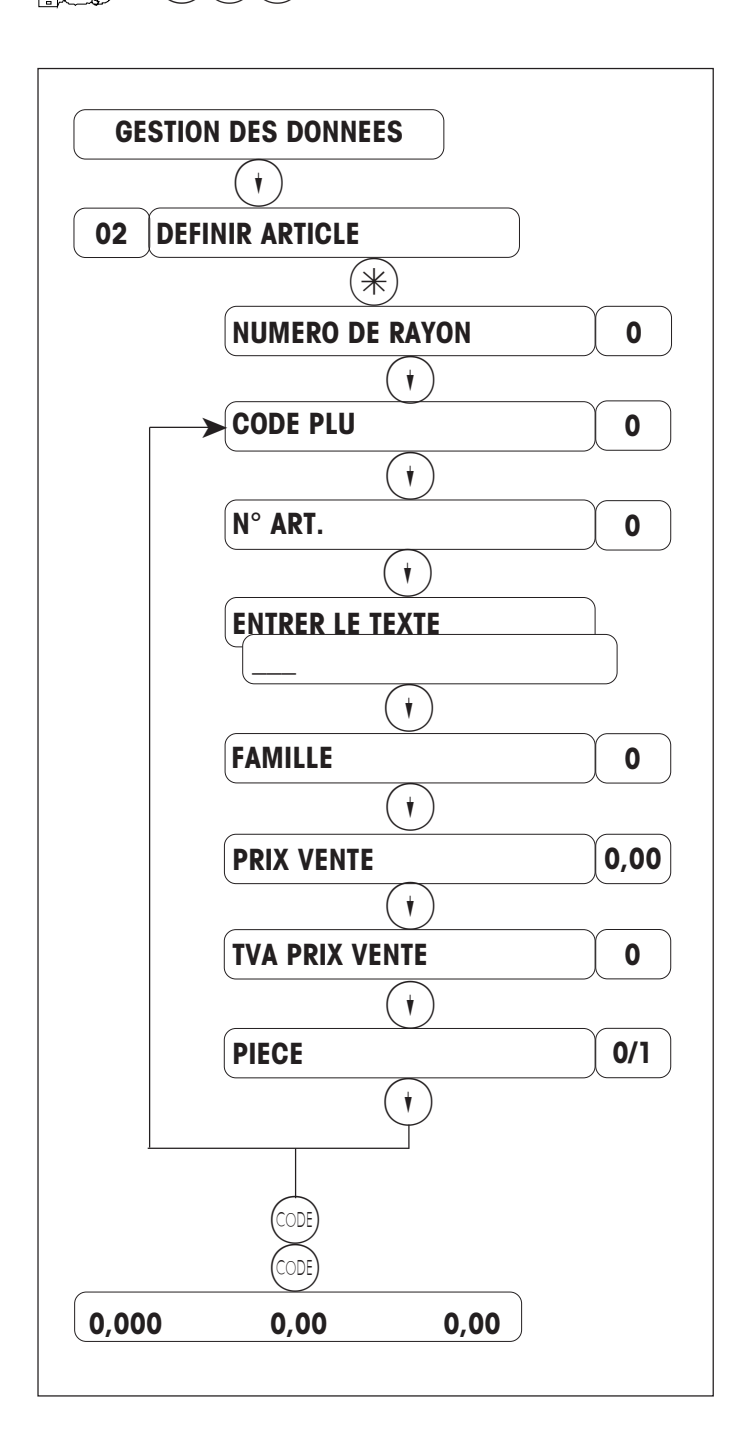

Appuyez 2 fois sur (+) ou entrez le code d'accès direct 02.

Entrez le numéro de rayon.

Entrez le code PLU.

Entrez le numéro d'article (jusqu'à 13 chiffres).

Entrez le texte TLU (imprim. de tickets : jusqu'à 100 caractères ; imprim. d'étiquettes : jusqu'à 30 caractères)

Entrez la famille d'articles.

Entrez le prix de vente.

Entrez le numéro de la TVA (1 .. 9)

S'agit-t-il d'un article à la pièce ou au poids ? O = article au poids 1 = article à la pièce

Appuyez sur (•) pour entrer ou modifier d'autres articles.

Appuyez 2 fois sur core pour revenir au mode pesage.

## Définir les options d'un article

Appel du menu "GESTION DES DONNÉES"

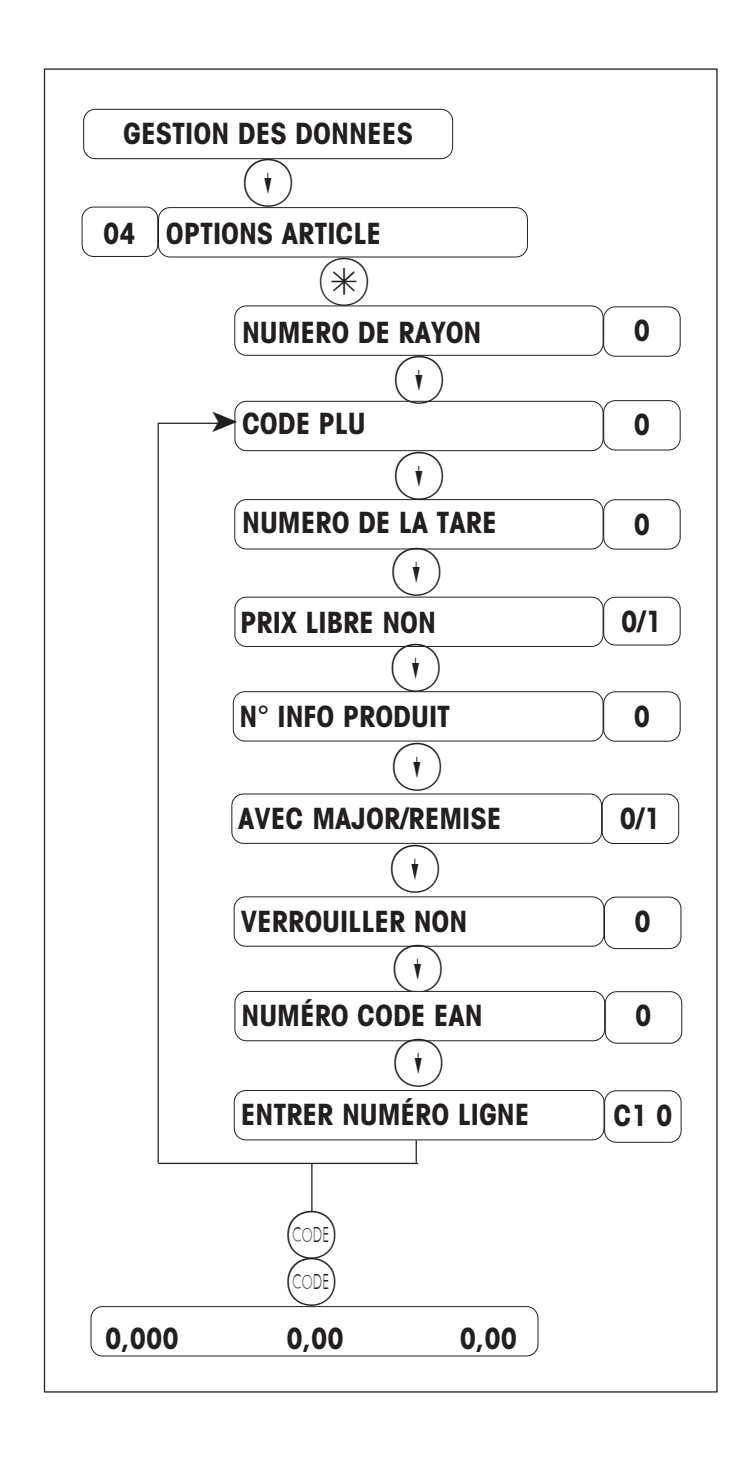

Entrez le code d'accès direct 04

Entrez le numéro du rayon.

Entrez le code PLU.

Entrez le numéro de la tare (1..16).

Entrée libre du prix unitaire (écrasement du prix PLU).

Entrez le numéro de l'info produit. (i) = pas d'info produit

Entrez le numéro de la majoration/ remise () = sans / () = avec Verrouiller l'article, p. ex. : plus de

Entrez le numéro de ligne du texte direct voulu.

modifications de prix (article saisonnier)

Appuyez sur (+) pour entrer ou modifier un autre article.

Appuyez 2 fois sur control pour revenir au mode pesage.

## Définir les données d'étiquette d'un article

#### Pour le mode préemballage PR1

CODE 1 (\*) Appel du menu "GESTION DES DONNÉES"

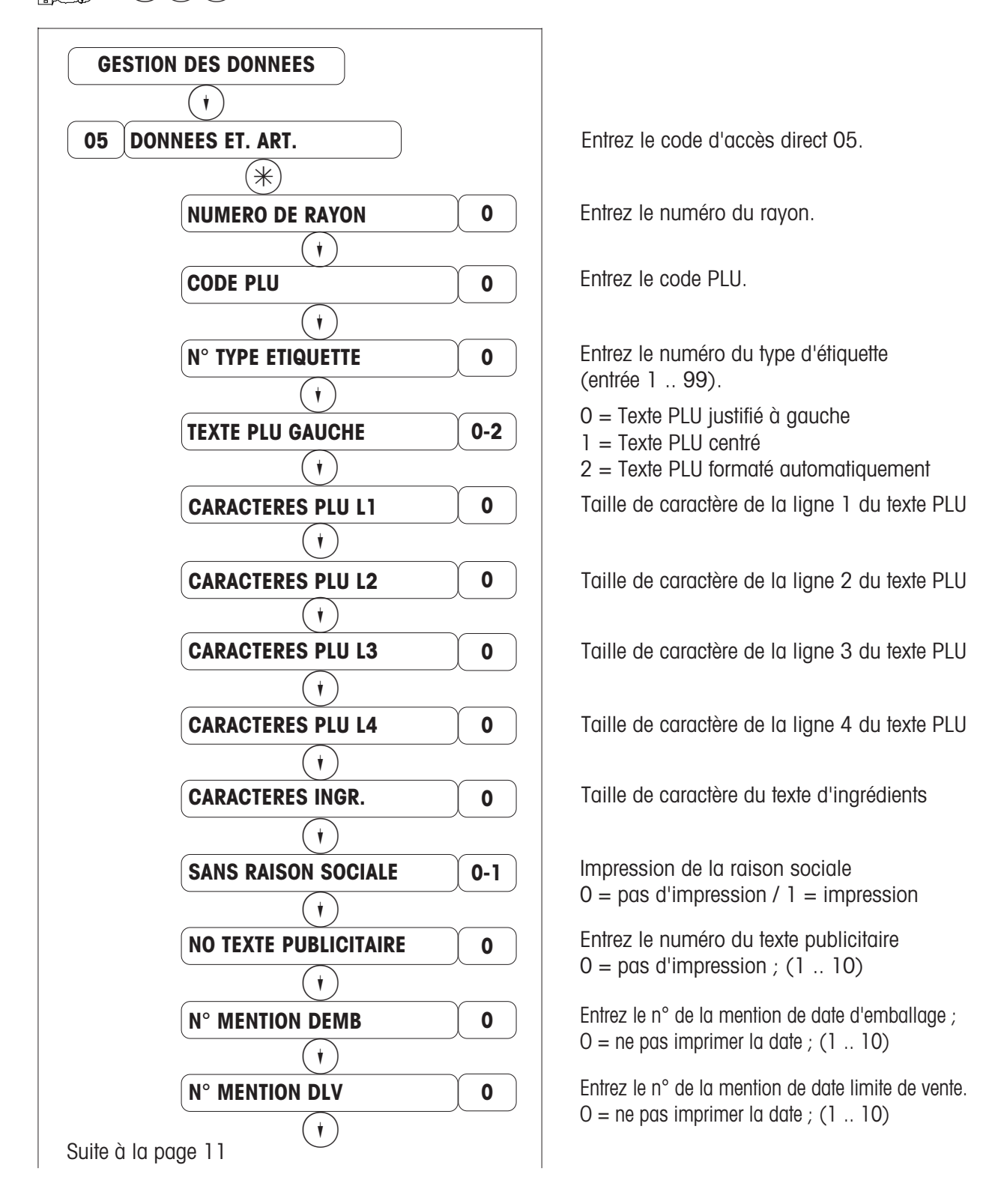

## Définir les données d'étiquette d'un article

Appel du menu "GESTION DES DONNÉES"

Suite de la page 10

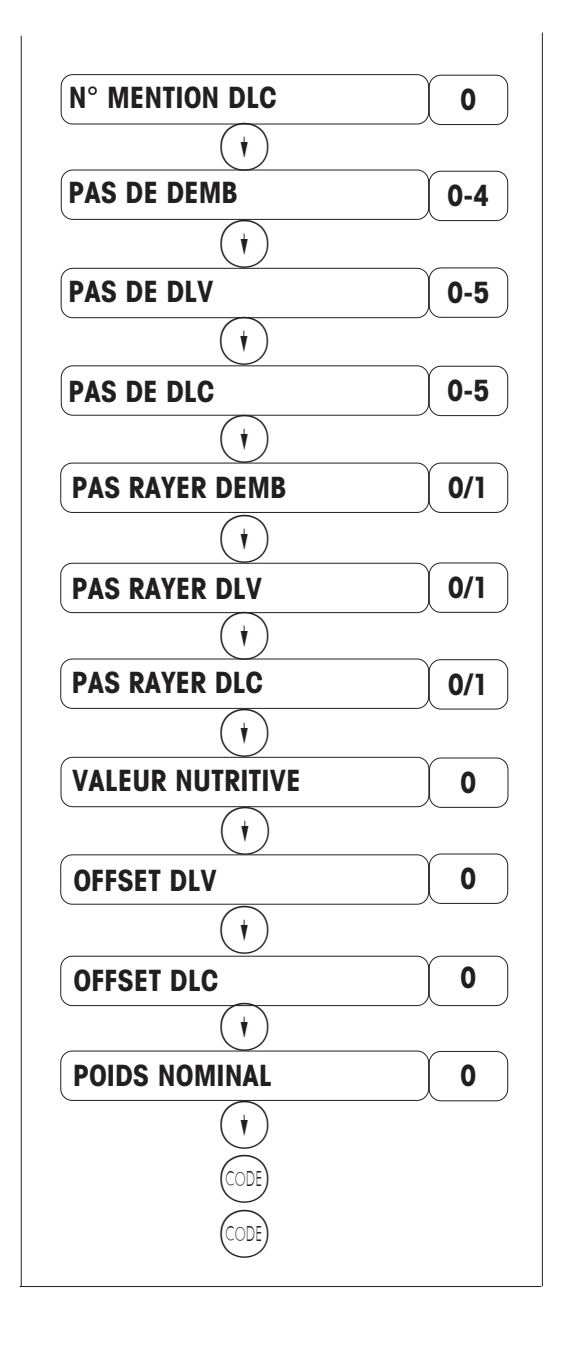

consommation (1 ... 10); 0 = Ne pas imprimer 0 = Ne pas imprimer de date ; 1 = Imprimer la date ; 2 = Avecidentification de demi-journée et année ; 3 = Sans année ; 4 = Avec identification de demi-journée 0 = Ne pas imprimer de date ; 1 = Imprimer la date ; 2 = Avecidentification de demi-journée et année ; 3 = Sans année ; 4 = Avec identification de demi-journée ; 5 = Jours de DLV O = Ne pas imprimer de date ; 1 = Imprimer la date ; 2 = Avecidentification de demi-journée et année ; 3 = Sans année ; 4 = Avec identification de demi-journée ; 5 = Jours de DLC 0 = Ne pas rayer la date d'emballage. 1 = Rayer la date d'emballage.O = Ne pas rayer la date limite de vente. 1 = Rayer la date limite de vente. O = Ne pas rayer la date limite de consommation. 1 = Rayer la date limite de consommation.

Entrez le n° de la mention de date limite de

Entrez la valeur nutritive (10 caractères max.) 0 = pas de valeur nutritive.

Offset de la date limite de vente (1 .. 999 jours).

Offset de la date limite de consommation (1 .. 999 jours).

Entrez le poids nominal en grammes.

Avec  $(\cdot)$ , entrez ou modifiez d'autres codes PLU.

Appuyez sur (CODE) pour revenir au mode pesage.

<u>Abréviations</u> : DEMB = Date d'emballage

DLV = Date limite de vente

DLC = Date limite de consommation

## Définir le texte d'ingrédients d'un article

Appel du menu "GESTION DES DONNÉES"

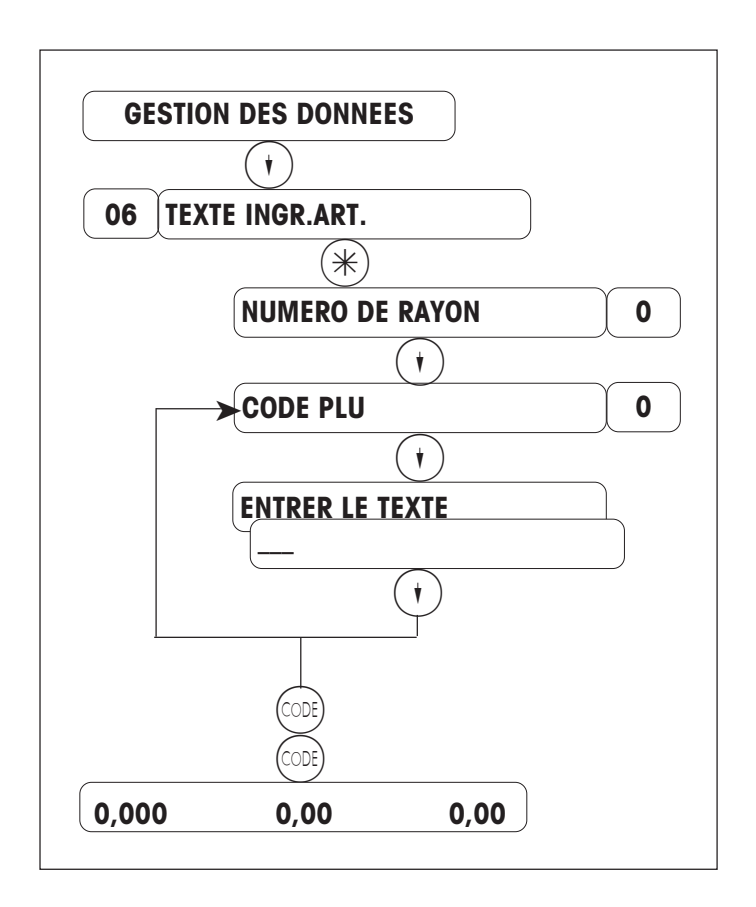

Entrez le code d'accès direct 06.

Entrez le numéro du rayon.

Entrez le code PLU.

Entrez le texte d'ingrédients (jusqu'à 300 caractères).

Appuyez sur (\*) pour entrer ou modifier un autre article.

Appuyez 2 fois sur cont pour revenir au mode pesage.

## Enregistrer une tare

Appel du menu "GESTION DES DONNEES"

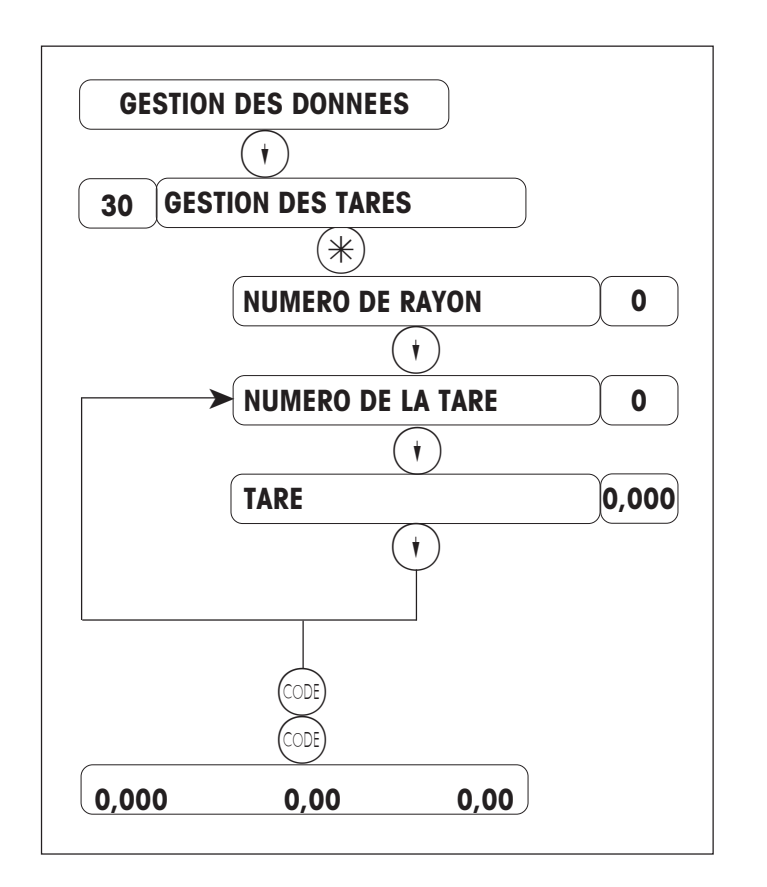

Entrez le code d'accès direct 30 Entrez le numéro de rayon. Entrez le numéro de tare (1-16). Entrez la valeur de tare en grammes \*) ou déposez le récipient vide sur la balance, puis validez avec la touche de tarage (T). Appuyez sur (\*) pour affecter la mémoire de tare suivante. Appuyez 2 fois sur (\*\*\*\*) pour revenir au

mode pesage.

\*) Veillez à respecter l'échelon (1 g, 2 g ou 5 g, en fonction de la plage de pesée)

#### Remarque :

Une valeur de tare ainsi programmée peut être utilisée via une touche de tarage direct (configuration du clavier).

## Enregistrer un message défilant

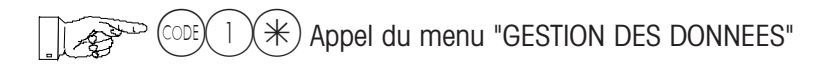

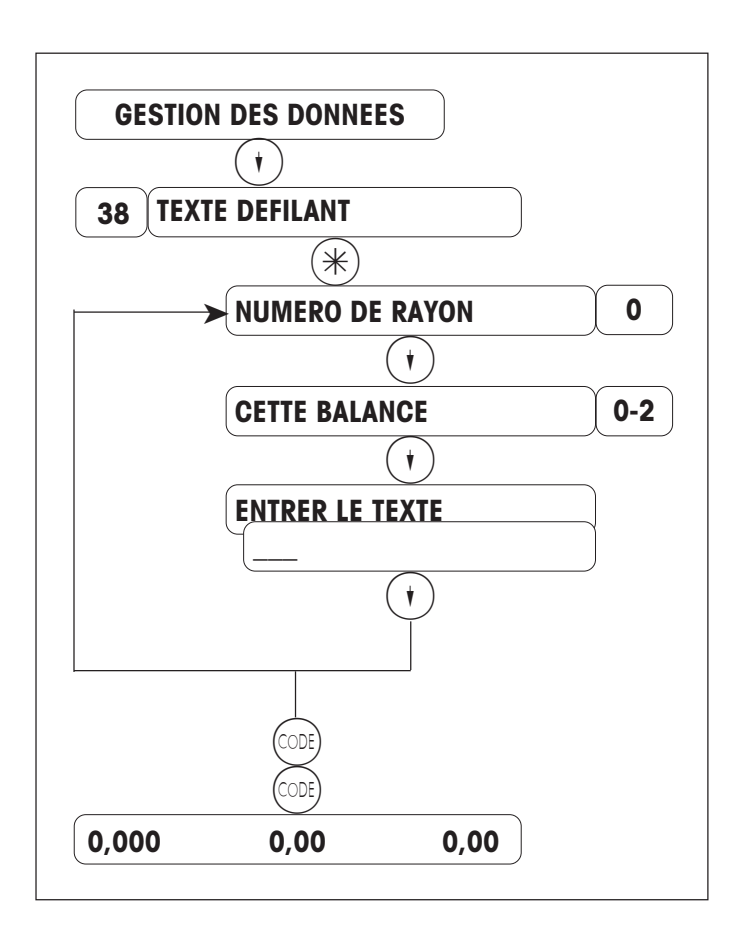

Entrez le code d'accès direct 38.

Uniquement pour les balances multirayons

- () = Uniquement sur cette balance
- 1 = Sur toutes les balances du rayon
- (2) = Sur toutes les balances du réseau

Appuyez sur (†) pour enregistrer ou modifier un autre texte défilant.

Appuyez 2 fois sur core pour revenir au mode pesage.

Fonctions des touches :

- (m) = Le texte entré jusqu'à présent est imprimé pour contrôle.
- (CL) = Effacer toute une ligne.
- $\bigcirc$  = Effacer tout le texte.
- $(\mathbf{t})$  = Passer à l'interrogation suivante.
- (DEL) = Effacer le caractère sur lequel se trouve le curseur.
- (BS) = Effacer le caractère à gauche du curseur.

#### Enregistrer un vendeur

Appel du menu "GESTION DES DONNEES"

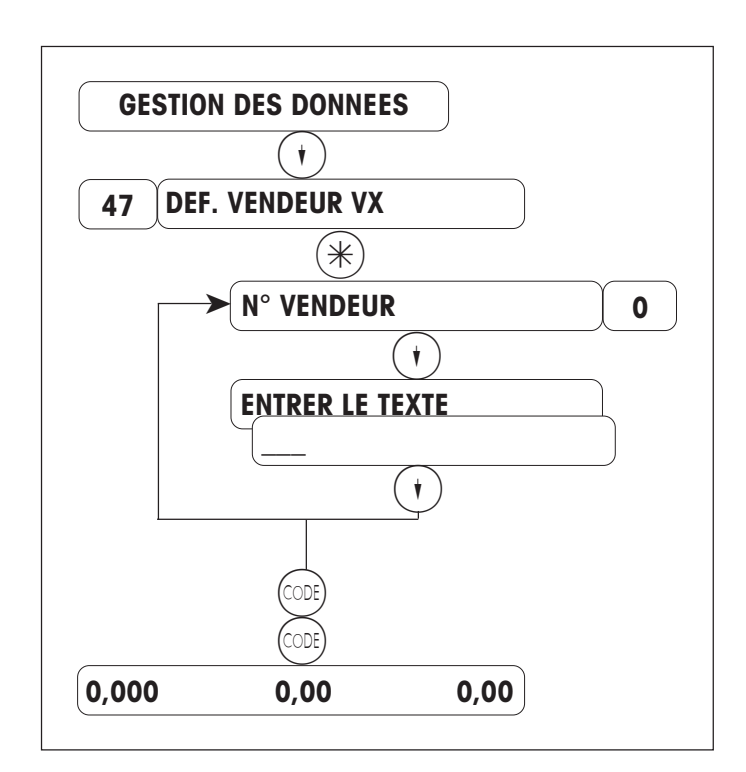

Entrez le code d'accès direct 47.

Entrez le numéro de vendeur souhaité.

Entrez le nom du vendeur (20 caractères max.).

Appuyez sur (•) pour enregistrer ou modifier un autre numéro de vendeur.

Appuyez 2 fois sur core pour revenir au mode pesage.

Fonctions des touches :

- (R) = Le texte entré jusqu'à présent est imprimé pour contrôle.
- (CL) = Effacer toute une ligne.
- $\bigcirc$  = Effacer tout le texte.
- (•) = Passer à l'interrogation suivante.
- (DEL) = Effacer le caractère sur lequel se trouve le curseur.
- (BS) = Effacer le caractère à gauche du curseur.

## Définir un taux de TVA

Appel du menu "GESTION DE DONNEES"

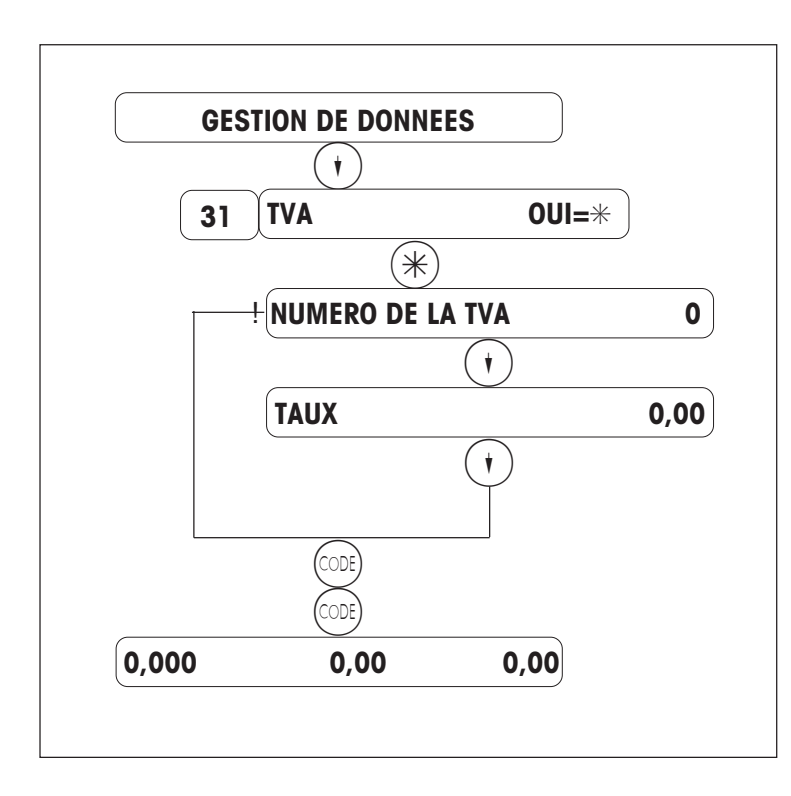

Remarque :

Dans les types de C.A. il est possible de définir si la TVA est imprimée ou non sur le ticket. Entrez le code d'accès direct 31.

| 0 - 9 | pour articles | 12 | pour + / PV2 |
|-------|---------------|----|--------------|
| 10    | pour + / PV1  | 13 | pour # / PV2 |
| 11    | pour # / PV1  | 14 | pour - / PV1 |
|       |               | 15 | pour - / PV2 |

Entrez le taux en pourcentage. Appuyez sur (+) pour enregistrer ou modifier un autre numéro de TVA.

Appuyez 2 fois sur core pour revenir au mode pesage.

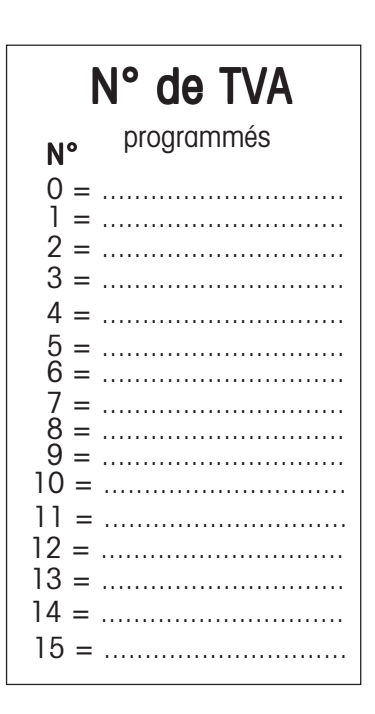

## Consignes pour les promotions

Appel du menu "GESTION DES DONNEES"

26 DEFINIR PROMO

Voir page 18

| 27 ANNULER PROMO |  |
|------------------|--|
|------------------|--|

Voir page 19

#### 28 EFFACER PROMO

Les promotions ne peuvent être effacées que si dans les analyses finales (CODE 333), au point 11 (**ART. PROMOTION**), le rapport **ANALYSES FINALES ; ART. PROMOTION** a été imprimé et que les chiffres d'affaires ont été effacés.

#### 29 LISTER PROMO

0 = Liste partielle : Contient le numéro de promotion, le texte de promotion, le texte de ticket, la durée et l'état des promotions (p. ex. : écoulée, active, inactive).

1 = Liste complète : Contient le numéro de promotion, le texte de promotion, le texte de ticket, la durée, l'état des promotions (p. ex. : écoulée, active, inactive) et les PLU correspondants.

Remarque :

Si une promotion définie est écoulée et si dans les analyses finales (code 333 \*; point de menu 11 : **ART. PROMOTION**), les chiffres d'affaires sont délivrés et effacés, il est possible d'utiliser à nouveau la même promotion, lorsque la **DATE DE DEBUT** et la **DATE DE FIN** sont à nouveau définies, autrement dit, tous les PLU de l'ancienne promotion sont encore disponibles malgré les analyses finales.

Pour créer une nouvelle promotion, avec d'autres PLU, il faut attribuer un nouveau numéro de promotion. Ou la promotion écoulée et exploitée dans la gestion des données (code 1 \*; point de menu 28 : **EFFACER PROMO**) doit être effacée, il est ensuite possible de définir avec le même numéro de promotion, une promotion avec de nouveaux PLU.

A titre de contrôle, il est possible d'imprimer une liste des promotions (code 1 \*; point de menu 29 : **LISTER PROMO** ; **LISTE PARTIELLE**).

## Définir une promotion

Appel du menu "GESTION DES DONNEES"

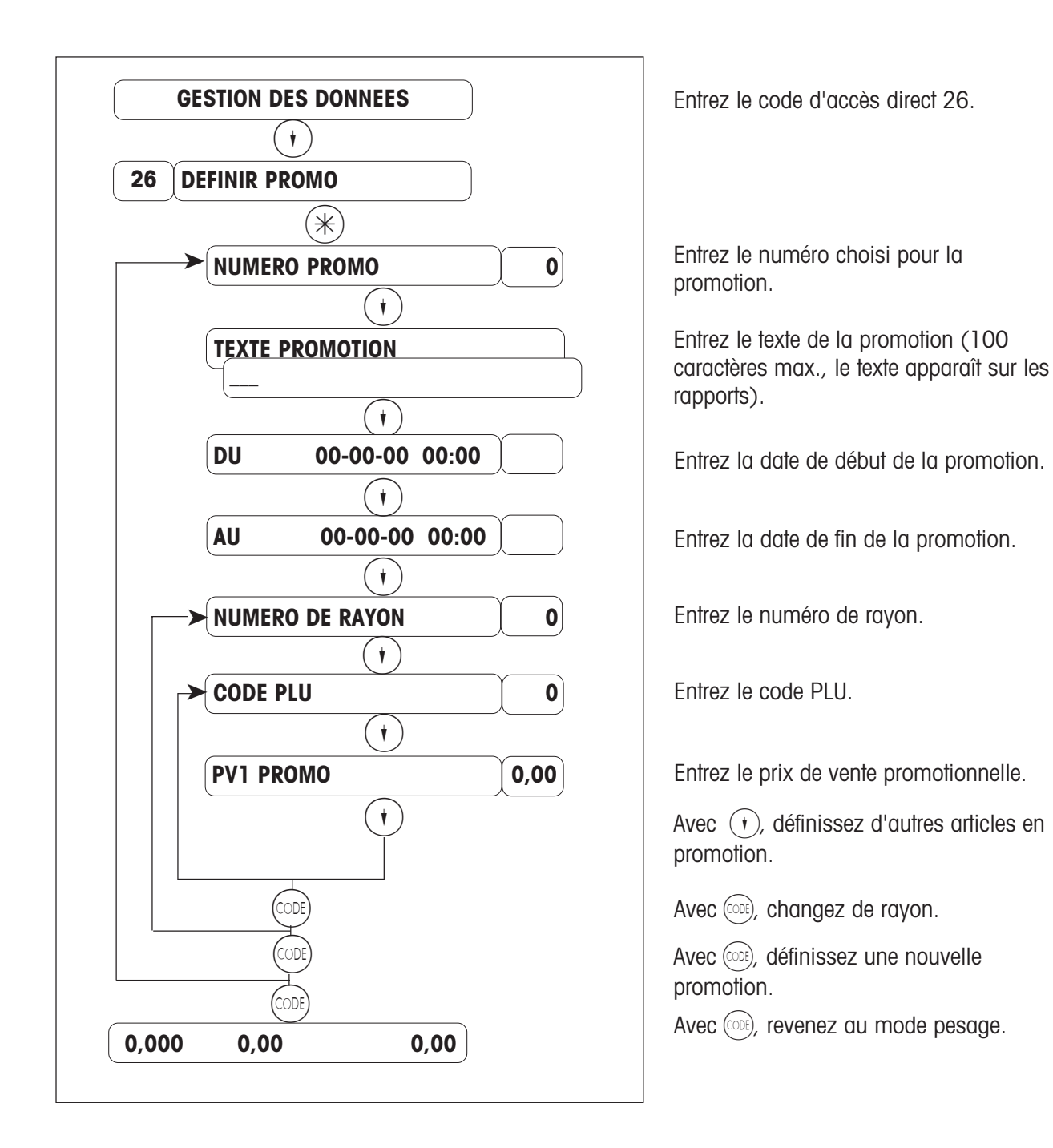

#### Annuler une promotion

Appel du menu "GESTION DES DONNEES"

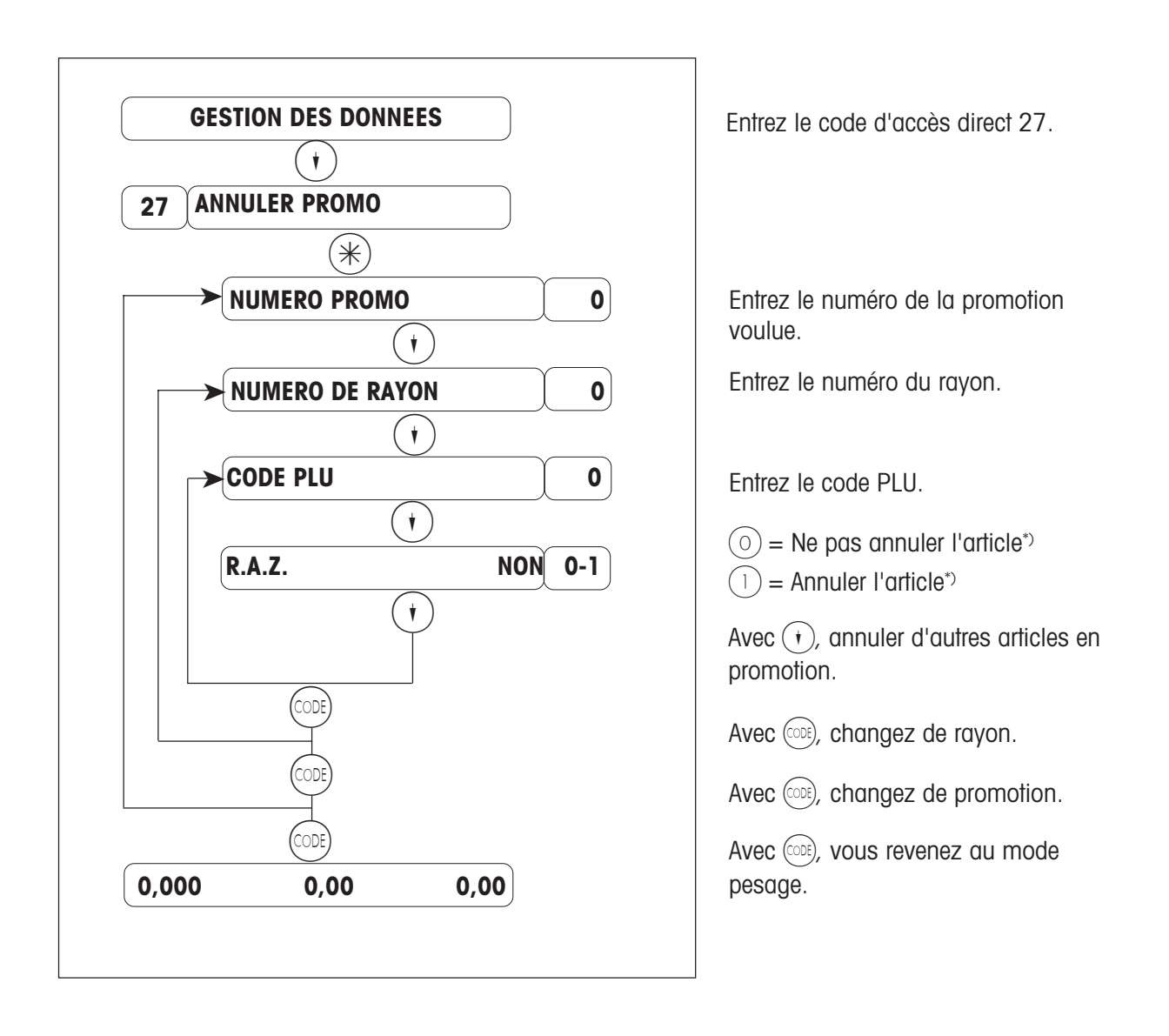

\*) Cette interrogation permet de définir si l'article doit être retiré ou non de la promotion :

- $\bigcirc$  = L'article n'est pas retiré de la promotion.
- (1) = L'article est retiré de la promotion.

(Plus aucun prix promotionnel, une nouvelle modification de prix n'est possible qu'après écoulement de la promotion, l'article peut être réactivé dans le menu "**DEFINIR PROMO**").

## Définir un prix pour une quantité

Appel du menu "GESTION DES DONNÉES"

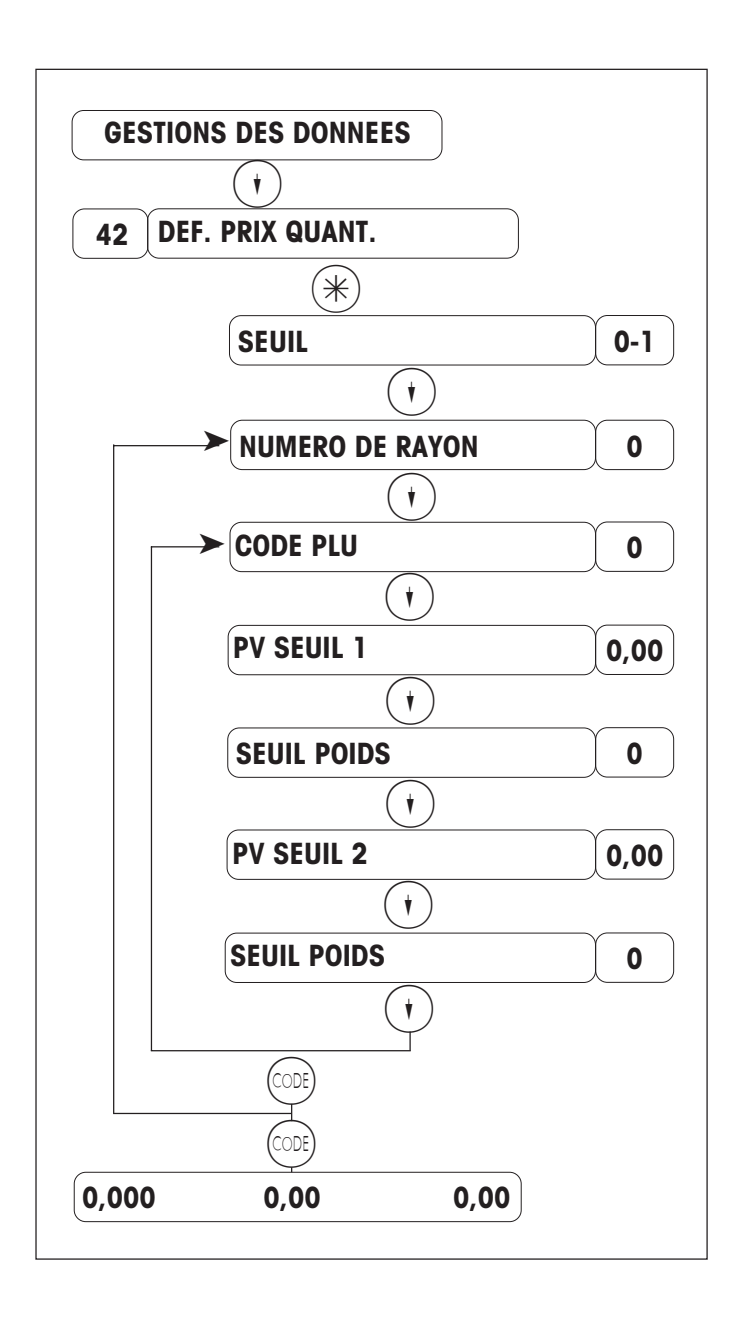

Entrez le code d'accès direct 42.

 $\bigcirc = \text{Seuil}^{*}$  $(1) = \text{Gratuit}^{*}$ 

Entrez le numéro de rayon.

Entrez le code PLU.

Entrez le prix de quantité PV1.

PLU à peser : seuil de poids (en grammes) ; PLU à la pièce : seuil de quantité

Entrez le prix de quantité PV2.

PLU à peser : seuil de poids (en grammes) ; PLU à la pièce : seuil de quantité

Appuyez sur (\*) pour affecter des prix de quantité à un autre article.

Appuyez sur ( pour changer de rayon.

Appuyez sur core pour revenir au mode pesage.

\*) Cette interrogation permet de définir si le client bénéficie d'un prix unitaire réduit ou d'une quantité gratuite de l'article.

() = Seuil (prix unitaire réduit en fonction du poids ou du nombre de pièces)

1 = Gratuit (quantité gratuite en fonction du poids ou du nombre de pièces)

## Majoration / remise

CODE 1 \* Appel du menu "GESTION DES DONNEES" ou CODE 8 8 \* menu "MAJOR. / REM."

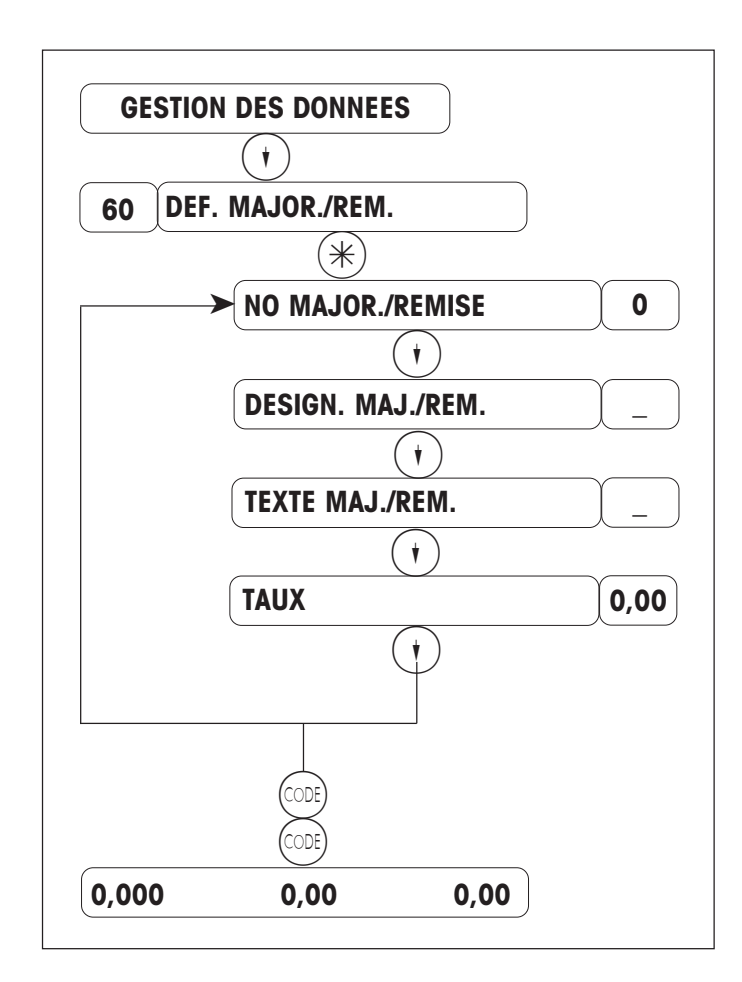

Entrez le code d'accès direct 60

Entrez le numéro de la majoration/ remise (0-9).

Entrez la désignation de la majoration/ remise ; 20 car. max. sur l'affichage

Entrez le texte de la majoration/remise ; 20 car. max. sur le ticket imprimé

Majoration = Entrée d'un taux positif (+) Remise = Entrée d'un taux négatif (-)

Avec (•), définissez la majoration/ remise suivante.

Avec () revenez au mode pesage.

Déroulement :

- Activez la majoration/remise dans (CODE)(8)(8)(\*) "MAJOR. / REM.".
- Entrez le nombre de touches de majoration/remise dans (200)(4)(4)(5)(5)(6)(4)"TOUCHE FCT. SPEC.".
- Définissez la position des touches de majoration/remise dans (0, 4) (4) (4) (5) (5) (6) (\*) "POS. T.FCT.SPEC.".

## Type de chiffres d'affaires

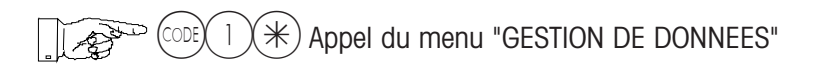

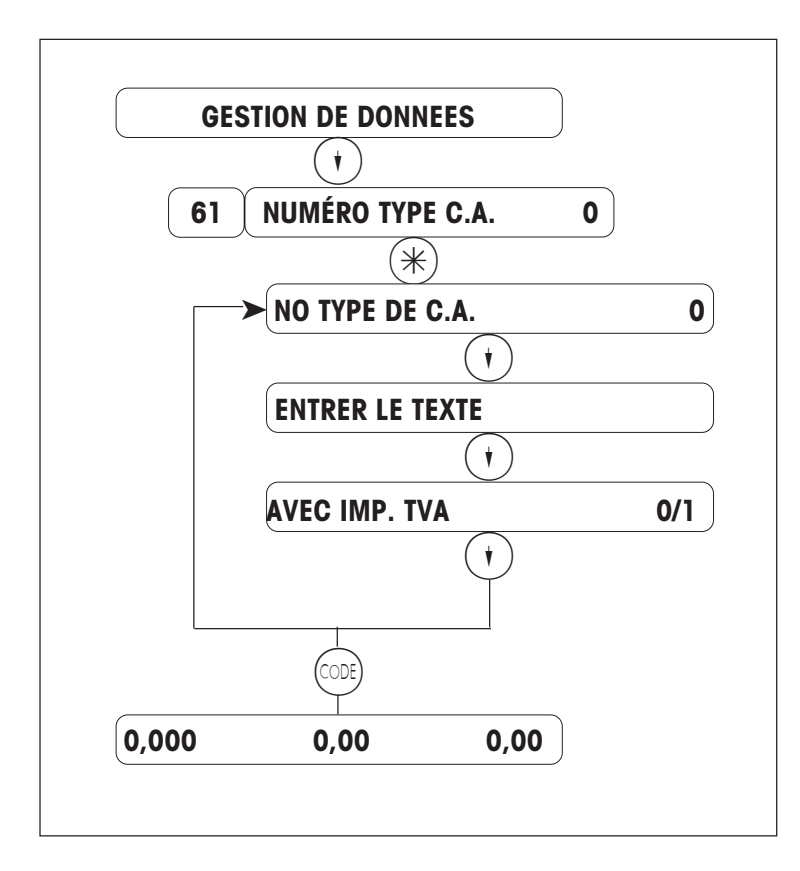

Entrez le code d'accès direct 61.

Entrez le numéro de type de chiffres d'affaires.

Entrez le texte de type de C.A.

Impression de la TVA sur le ticket : Non =  $\bigcirc$ ; Oui =  $\bigcirc$ Avec  $\bigcirc$ , entrez ou modifiez d'autres numéros de chiffres d'affaires.

Appuyez sur compour revenir au mode pesage.

Remarque :

Le type de C.A. O est le type standard, autrement dit lorsqu'aucun autre type de C.A. n'est choisi, l'enregistrement s'effectue sur le type de C.A. numéro O.

Le type de chiffres d'affaires est appelé via une touche d'appel direct (configuration du clavier).

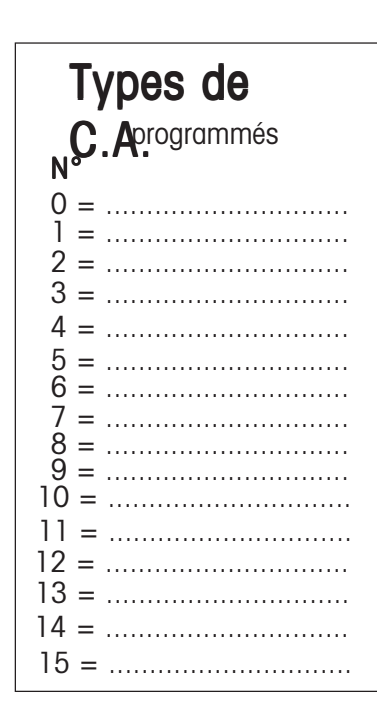

## Mode de paiement pour les pays EURO

Appel du menu "GESTION DE DONNEES"

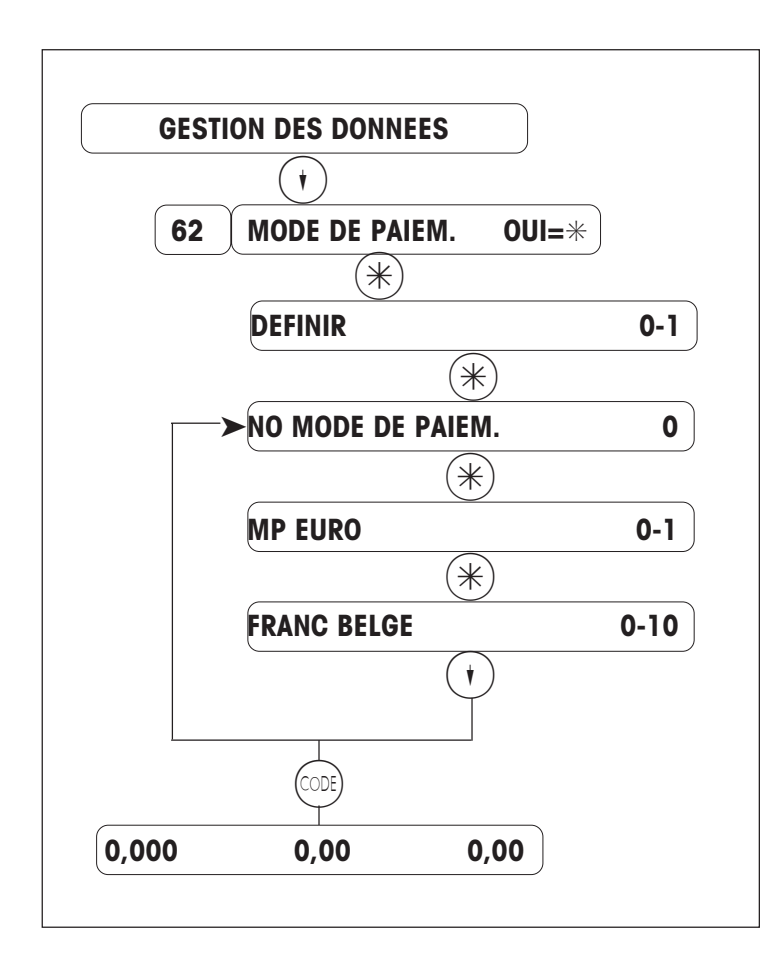

Entrez le code d'accès direct 62.

Définissez le mode de paiement.

0 = Définir1 = Effacer

Entrez le numéro du mode de paiement: 0 = espèces ; 8 = paiement électronique (E-Cash) ; 9 = monnaie secondaire

Sélectionnez le mode de paiement EURO.

Entrez le numéro du mode de paiement choisi (voir liste ci-dessous).

Avec (•), entrez ou modifiez d'autres numéros de mode de paiement.

Appuyez sur coe pour revenir au mode pesage.

## Liste des modes de paiement :

N° de mode de paiement EURO

Remarque:

#### Numéros réservés de mode de paiement

Numéro de mode de paiement 0 = espècesNuméro de mode de paiement 8 = E-Cash (si existant) Numéro de mode de paiement 9 = monnaie secondaire

- 0 = Franc belge
- 1 = Mark allemand
- 2 = Mark finlandais
- 3 = Franc français
- 4 = Pfund irlandaise
- 5 = Lire italienne
- 6 = Franc Iuxembourgeois
- 7 = Gulden hollandias
- 8 = Schilling autrichien
- 9 = Esqudos portugais
- 10 = Peseta espagnole

### Mode de paiement pour pays non EURO

Appel du menu "GESTION DE DONNEES"

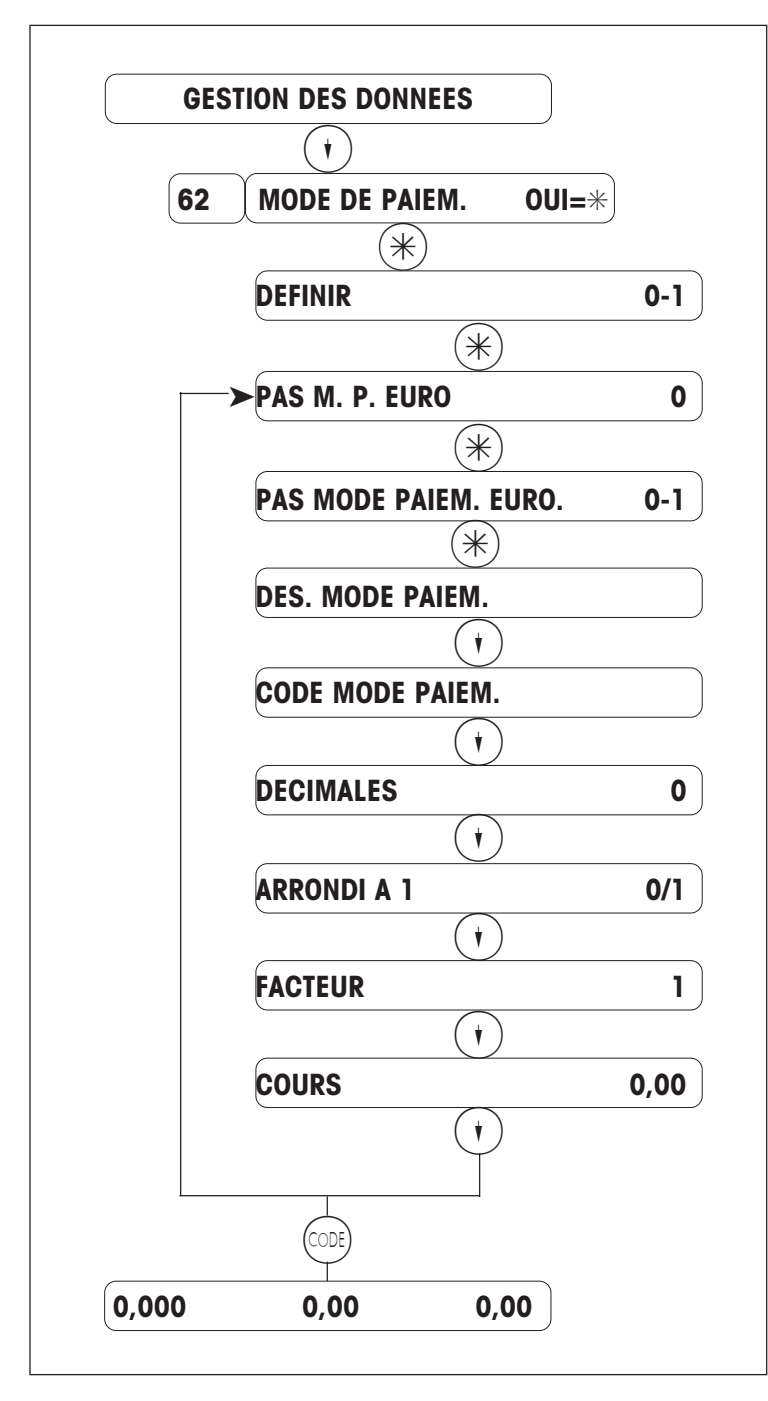

Remarque :

- Le mode de paiement O représente toujours les ESPECES.
- Le mode de paiement est appelé via une touche d'appel direct (configuration du clavier).
- Les modes de paiement possibles : Monnaies étrangères, chèques, cartes bancaires, tickets restaurant, etc.

# Liste des modes de paiement

| N° Mode de paiement |
|---------------------|
| 1 =                 |
| 2 =                 |
| 3 =                 |
| 4 =                 |
| 5 =                 |
| 6 =                 |
| 7 =                 |
| 8 =                 |
| 9 =                 |
| 10 =                |

Entrez le code d'accès direct 62.

Définissez le mode de paiement

0 = Définir1 = Effacer

Entrez le numéro de mode de paiement.

Sélectionnez le mode de paiement non euro

Entrez la désignation du mode de paiement (affichage) Ex. : FF pour Franc français

Entrez le code du mode de paiement (sur le ticket) Ex. : FFr pour Francs français

Entrez le nombre de décimales. Ex. : 2 décimales pour les Francs français

Si des décimales sont existantes, entrez le mode d'arrondi des décimales Ex. : arrondi à 5 -> Ex. : 0,35 Francs

Entrez le facteur. Ex. : Facteur 100 pour les Francs français, car 100 FFr = 30 DM

Entrez le cours.

Ex. : 30 DM pour 100 Francs français

Avec (t), entrez ou modifiez d'autres numéros de mode de paiement.

Appuyez sur compour revenir au mode pesage.

## Définir / effacer / lister les clients pour les bons de livraison

Appel du menu "GESTION DES DONNEES"

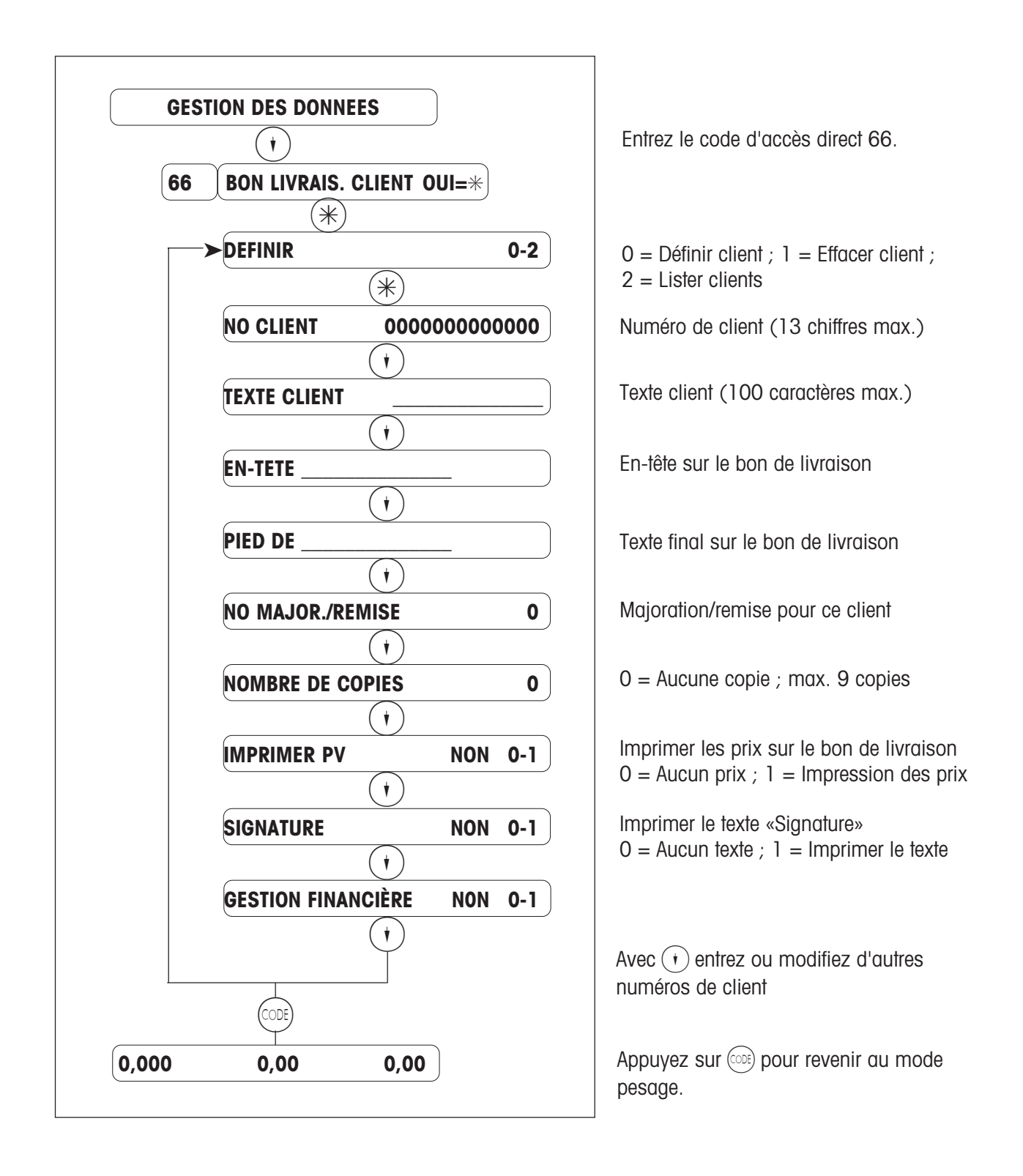

# Vente par vendeur / Caisse / Préemballage

## Commuter entre les modes de travail

Appel du menu "Changement de mode"

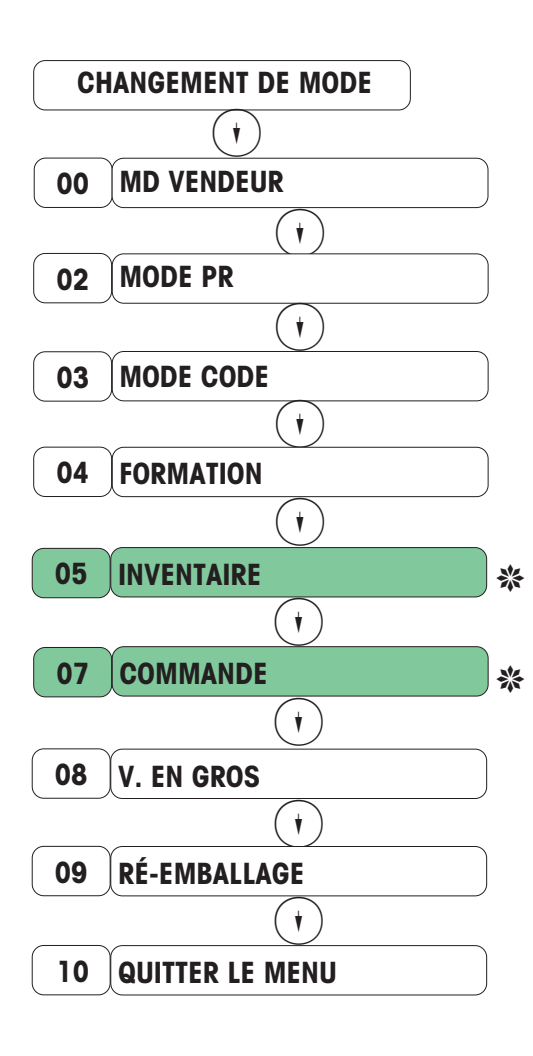

Avec (•) (•) sélectionnez le sous-menu souhaité, ou entrez le code d'accès direct.

Sélection/retour au mode vendeur.

Sélection/retour en mode PR (préemballage).

Sélection/retour en mode code (fonctions codées).

Sélection/retour en mode formation (exercices sur l'appareil sans enregistrement des chiffres d'affaires).

Sélection/retour en mode inventaire (enregistrement d'un stock ; p. ex. au comptoir)

Sélection/retour en mode commande (établissement d'un ticket de commande)

Sélection/retour en mode vente en gros (entrée du poids via le clavier).

Appuyez sur ( ) pour continuer ou sur ( ) pour revenir au mode pesage.

Avec () ou le code direct, sélectionnez le point de menu correspondant, puis activez à l'aide de la touche ()

\*Non disponible dans l'application 8

## Vente par vendeur

## Déclarer l'arrivée d'un vendeur

La déclaration d'arrivée permet d'affecter une touche vendeur au vendeur qui prend le service.

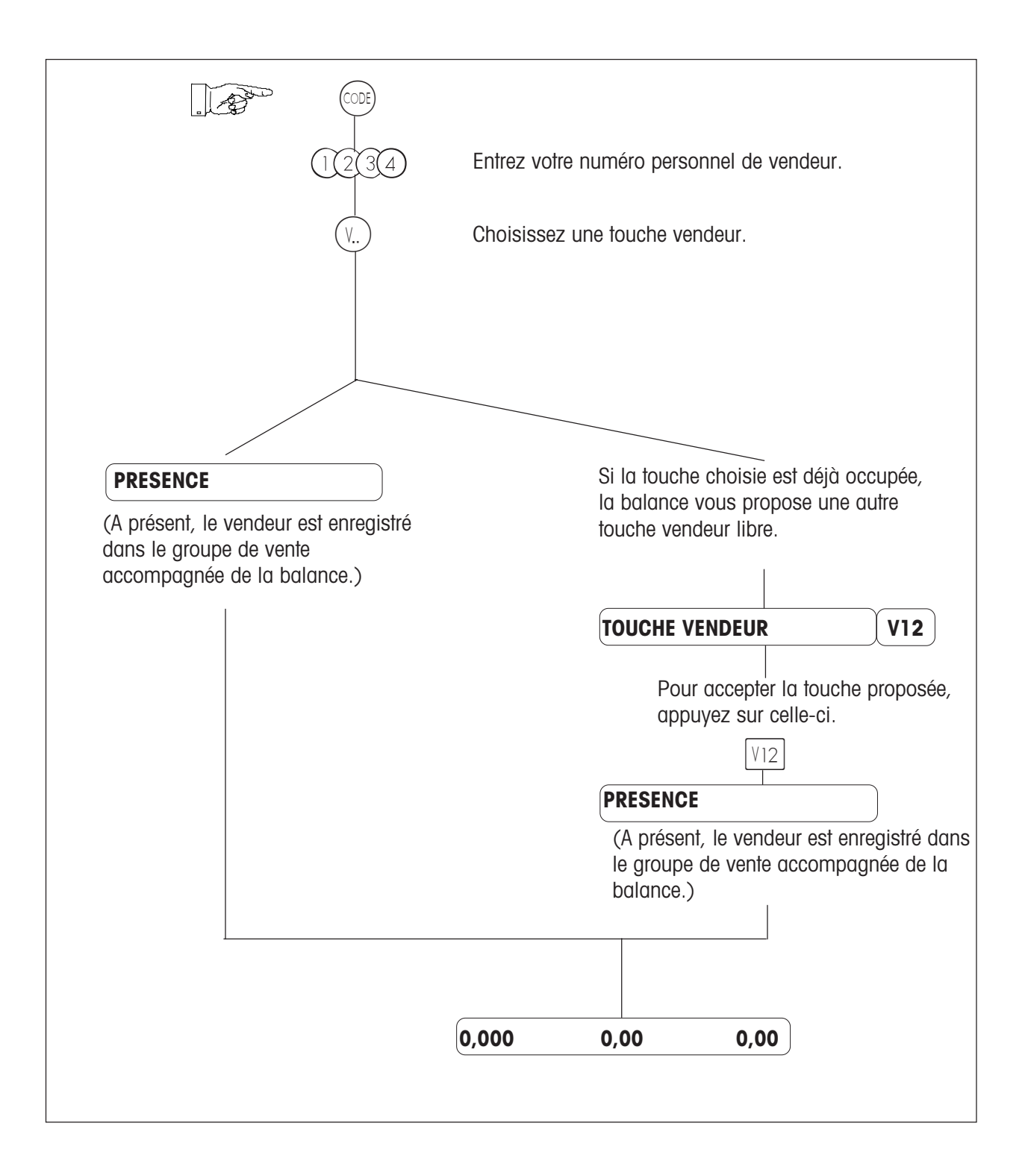

## Déclarer le départ d'un vendeur

La déclaration de départ permet de libérer la touche du vendeur qui quitte le service.

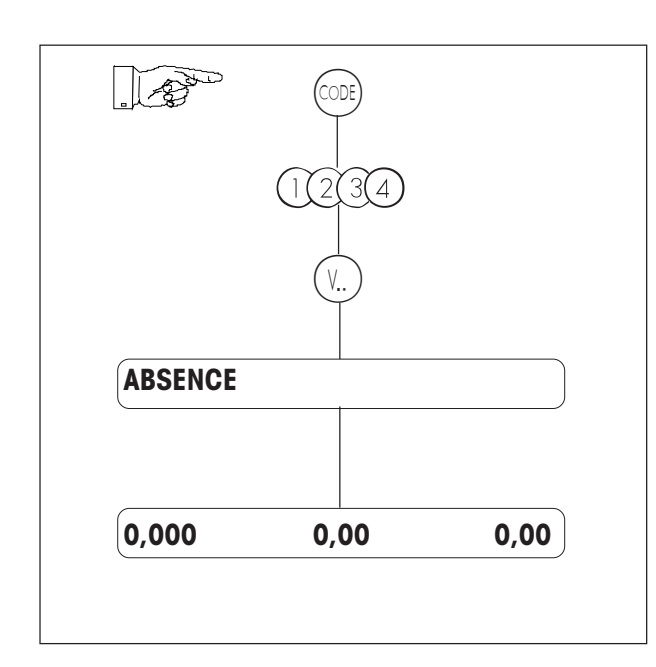

Entrez votre numéro personnel de vendeur.

Appuyez sur votre touche vendeur.

## Déclarer une absence temporaire

Lors d'un départ de courte durée, la touche vendeur conserve son affectation jusqu'au retour du vendeur, confirmé par une déclaration d'arrivée.

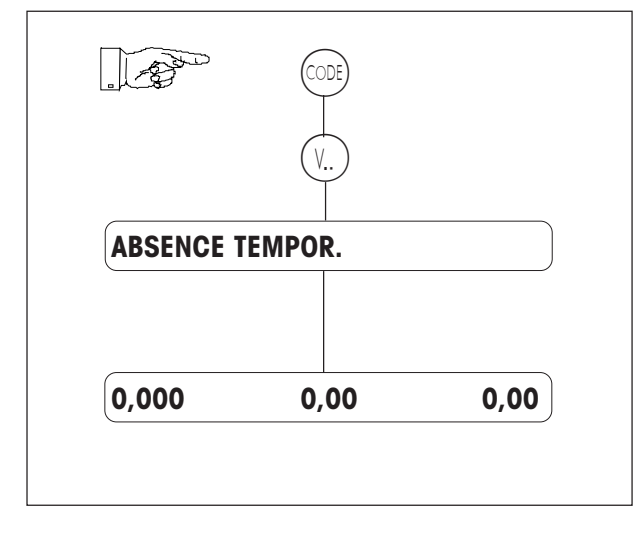

Appuyez sur votre touche vendeur.

#### Enregistrer (avec ticket de caisse)

#### 1. Article pesé / article à la pièce / écrasement d'un prix unitaire défini

- 1. Posez l'article sur la balance.
- 2. Appuyez sur une touche PLU direct ou entrez le code PLU.

Pour un article à la pièce, appuyez d'abord sur (+) ou sur (-).

(Ecrasement d'un prix unitaire défini :

Le prix unitaire défini peut éventuellement être écrasé pour l'article en cours, en appuyant sur (#)).

- 3. Enregistrez la transaction à l'aide de votre touche (V...) personnelle.
- 4. Article suivant.
- 5. Clôturez le ticket avec la touche  $\circledast$  ou la touche personnelle  $(v_{..})$ .

#### 2. Sous-total (affichage et impression sur ticket)

Affichage de sous-totaux de tous les vendeurs

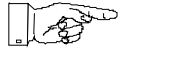

Consultez le sous-total de chaque vendeur, en actionnant successivement la touche (†).

Affichage du sous-total du vendeur x et impression sur ticket

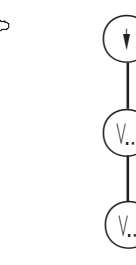

Le sous-total est seulement affiché. Effacer avec (C).

Le sous-total est aussi imprimé sur le ticket.

(enregistrements suivants)

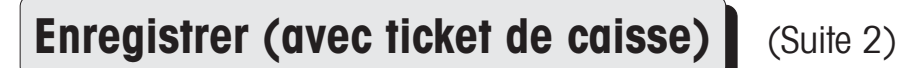

#### 3. Calcul du rendu de monnaie

Le calcul du rendu de monnaie est lancé à l'aide de la touche (R).

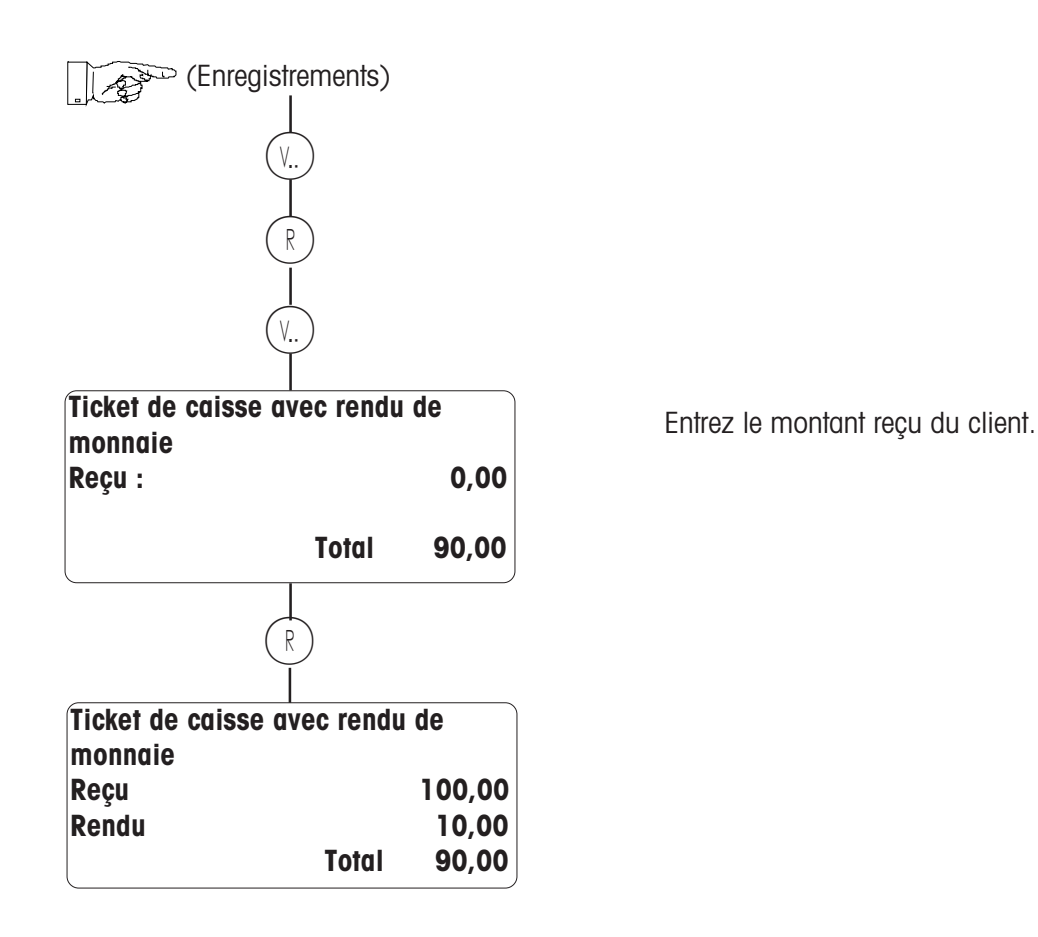

Remarque :

Si le rendu de monnaie obligatoire a été configuré, le calcul du rendu de monnaie est lancé automatiquement.

Enregistrer (avec ticket de caisse)

(Suite 3)

#### 4. Majoration/remise et type de chiffres d'affaires

• Majoration/remise sur PLU

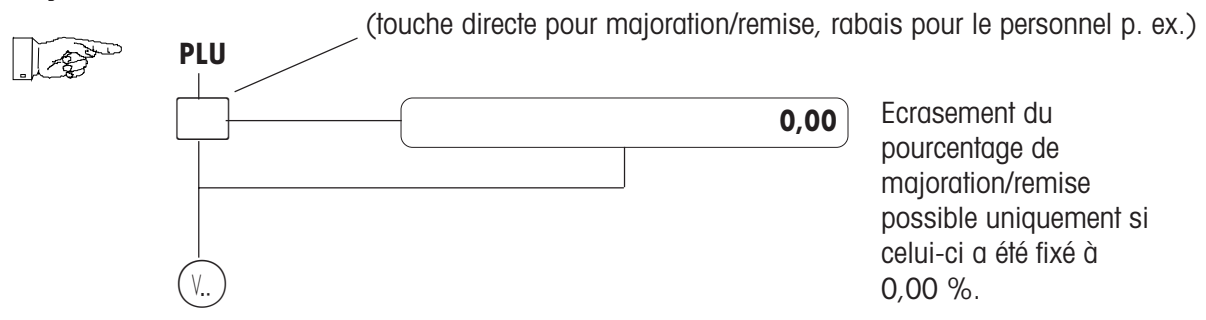

#### Majoration/remise sur le total

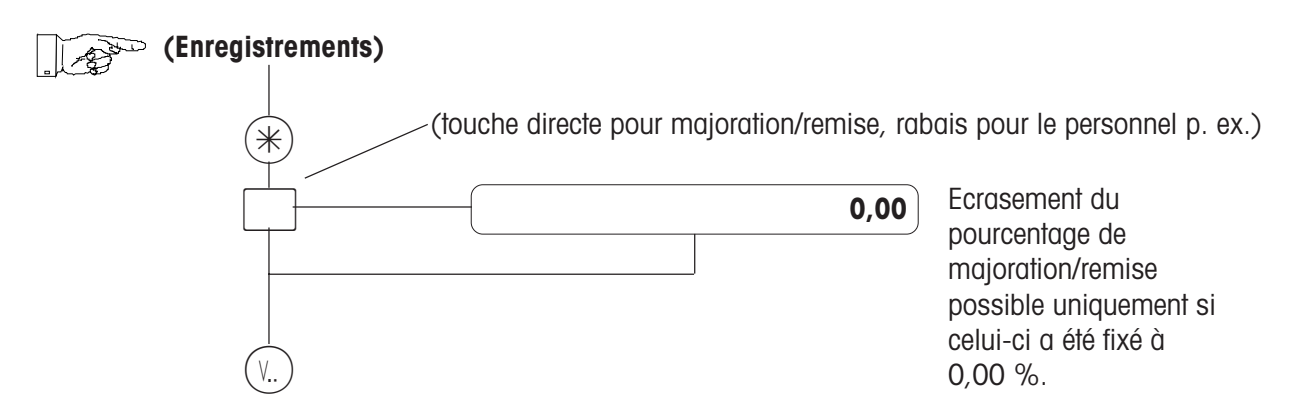

• Type de chiffres d'affaires

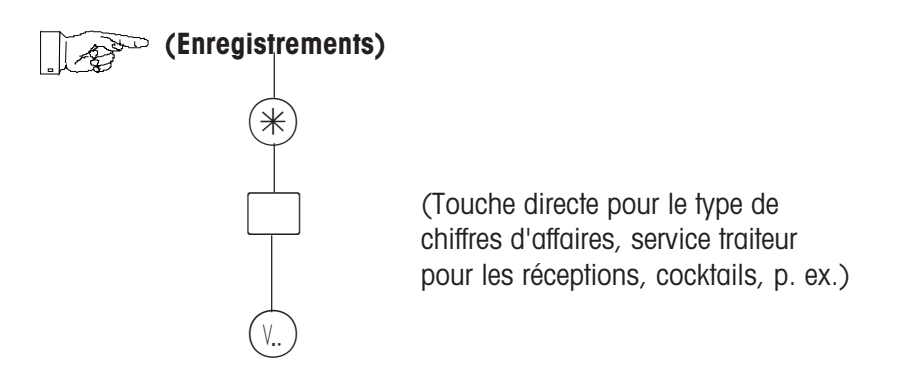

## Enregistrer (avec ticket de caisse) (Suite 4)

• Calcul du rendu de monnaie avec majoration/remise et type de chiffre d'affaires

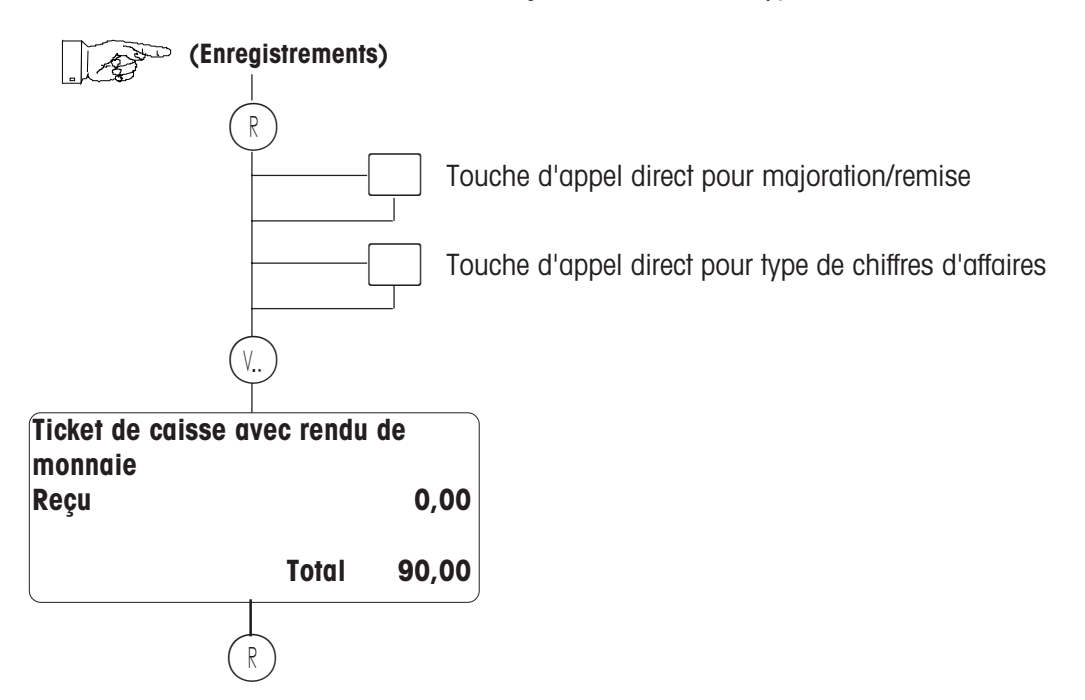

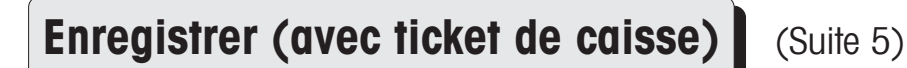

#### 5. Différents modes de paiement (carte, chèque, devises, etc.)

• Pour tous les modes de paiement, <u>exceptés</u> les espèces, le rendu de monnaie obligatoire est de vigueur.

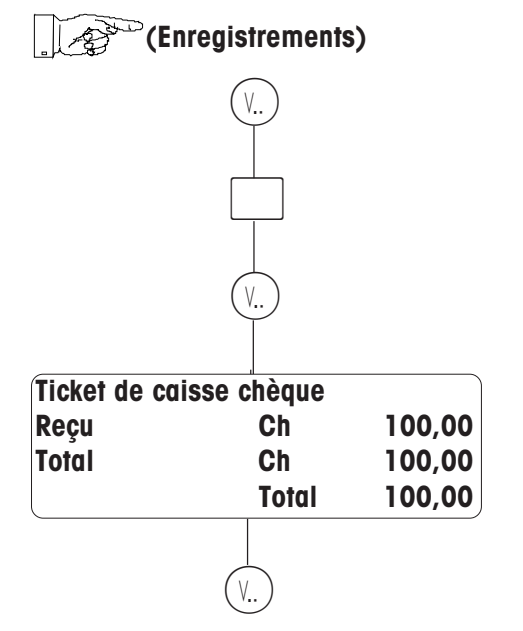

Touche de mode de paiement (Touche pour les paiements par chèque p. ex.)

Entrez le montant libellé sur le chèque. Le montant proposé par l'appareil (ici : 100) peut être écrasé.

• Possible également en liaison avec majoration/remise et type de chiffres d'affaires

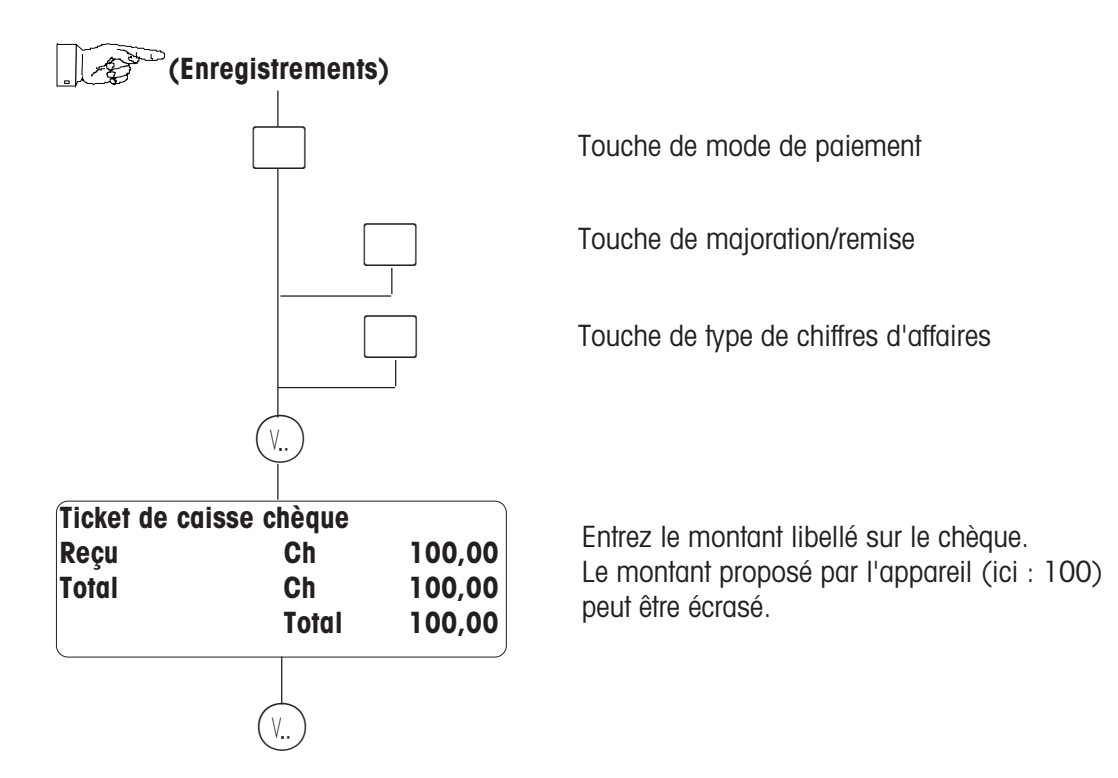

#### Enregistrer (avec ticket de caisse)

• Fractionnement en différents modes de paiement

Un total peut être réglé par plusieurs modes de paiement. Les montants partiels encore à payer sont affichés.

(Suite 6)

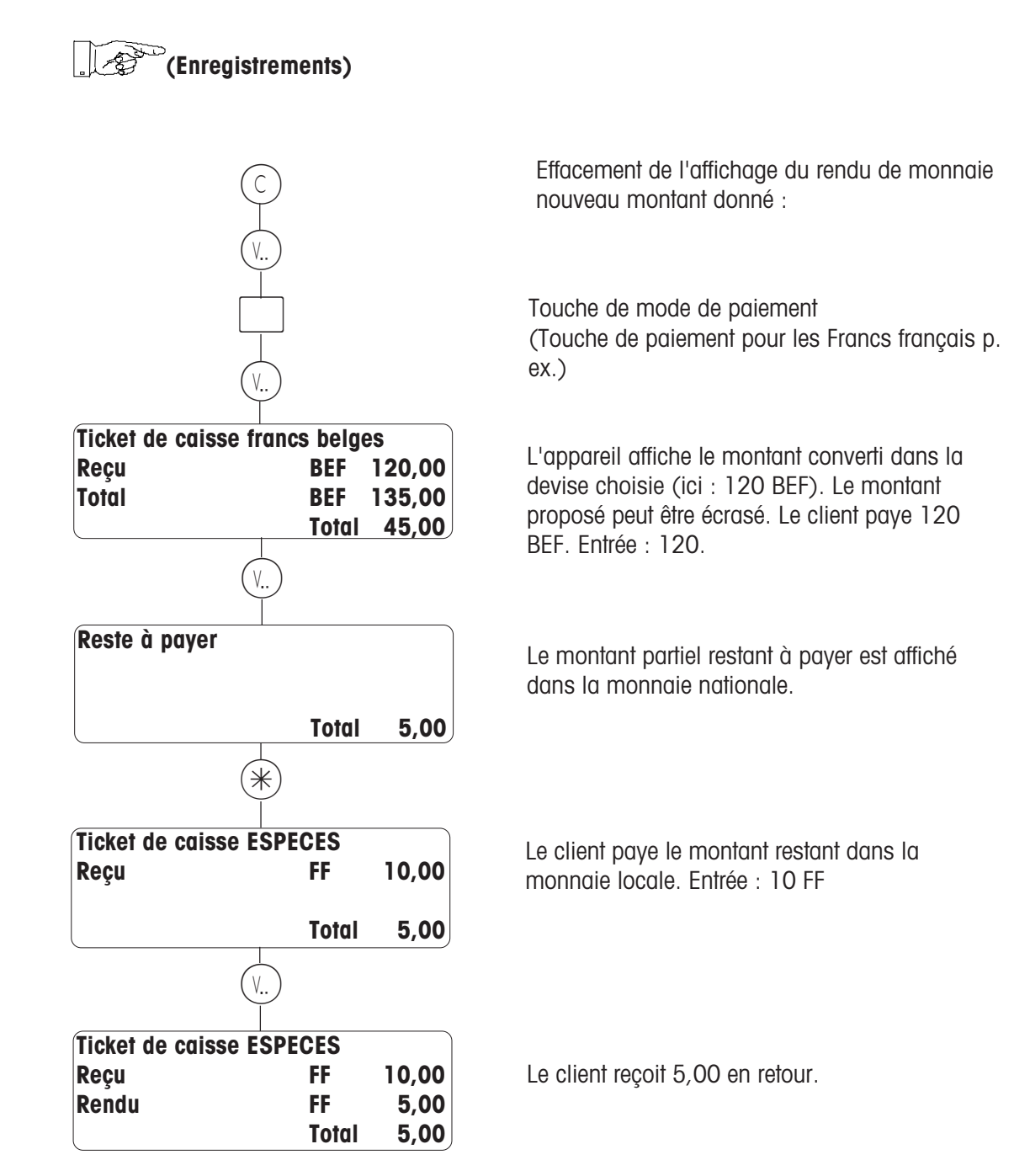

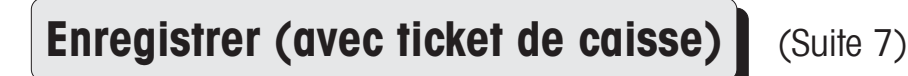

#### 6. Ticket de marchandises

• Elaboration d'un ticket de marchandises (manuelle/automatique)

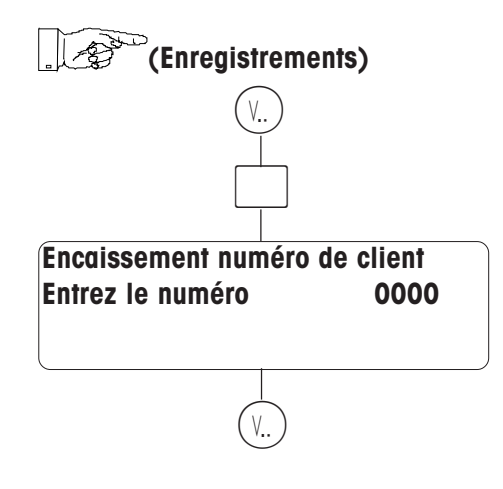

• Encaissement du ticket de marchandises

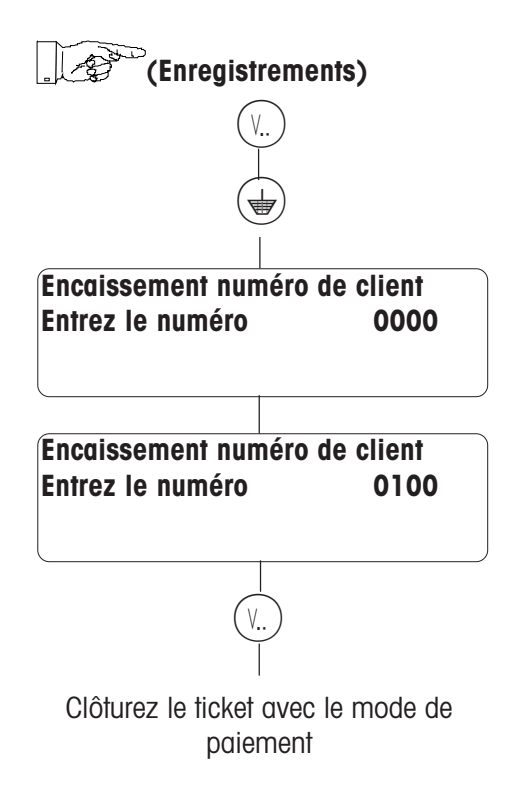

Touche de ticket de marchandises

En cas d'attribution manuelle, il y a entrée obligatoire du numéro de client. En cas d'attribution automatique, l'appareil propose un numéro de client. Vous pouvez accepter le numéro de client ou l'écraser et effectuer les enregistrements sur un numéro de client existant. Enregistrer (avec ticket de caisse)

#### 7. Commande (manuelle/automatique)

• Ouverture d'un ticket de commande

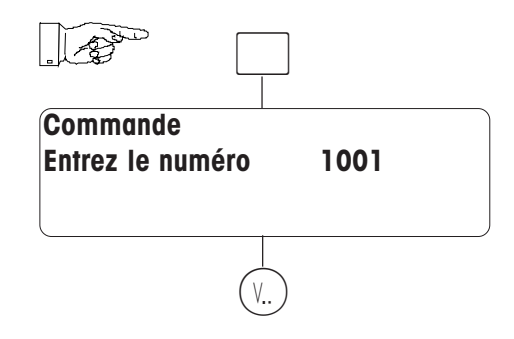

• Traitement du ticket de commande

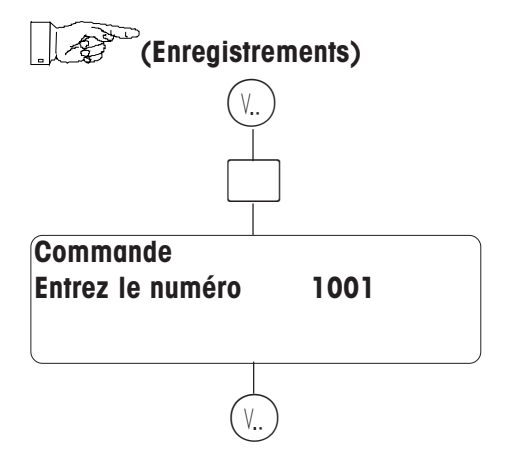

• Encaissement du ticket de commande

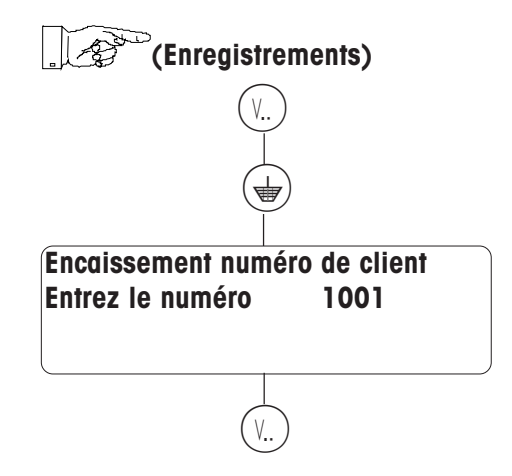

Touche pour les commandes

(Suite 8)

En cas d'attribution automatique, l'appareil propose un numéro de commande. Vous pouvez accepter le numéro de client ou l'écraser et effectuer les enregistrements sur un numéro de commande existant. Sont imprimés un ticket de commande pour l'identification de la marchandise commandée et un reçu client.

Touche pour les commandes
### Créer / interrompre / réouvrir des bons de livraison

#### Bon de livraison

• Ouverture d'un bon de livraison

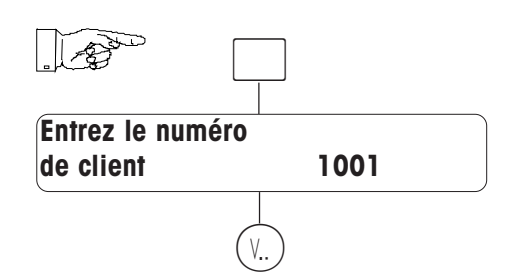

Touche de bon de livraison

Le numéro de client doit être défini dans la «Gestion des données Code 1 \* Point 66».

#### (transactions sur la touche vendeur affectée)

• Clôture du bon de livraison

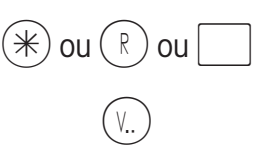

Touche de totalisation, de rendu de monnaie ou de mode de paiement

Le bon de livraison est imprimé.

• Interruption du bon de livraison

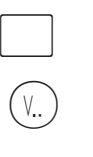

Touche de bon de livraison

Le bon de livraison est imprimé, avec le texte **«Bon de livraison non clôturé»** .

• Réouverture d'un bon de livraison interrompu

Touche de bon de livraison Le numéro de client doit être défini dans la Gestion des données Code 1 \* Point 66». (transactions sur la touche vendeur affectée)

### Annuler

### a) la dernière opération

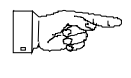

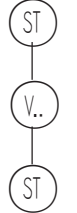

### b) l'une des opérations précédentes

ST

V... V... I ST

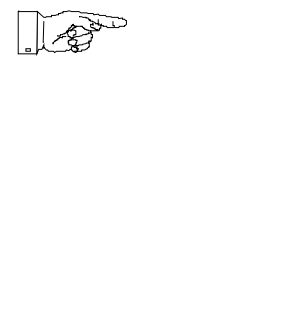

**Remarques** : Avec (\*) + vous pouvez passer en revue les différentes transactions enregistrées sur le ticket.

### Tarer

#### a) Compensation d'une tare pesée (tarage d'un récipient vide)

- Posez le récipient vide.
- Appuyez sur la touche (T).
- Posez le récipient rempli et enregistrez la transaction.
- La tare est effacée dès que la transaction est enregistrée et la balance déchargée.

#### b) Rappel d'une tare mémorisée

| (TM) |  |
|------|--|

Entrez le numéro de la tare.

#### c) Entrée d'une tare connue

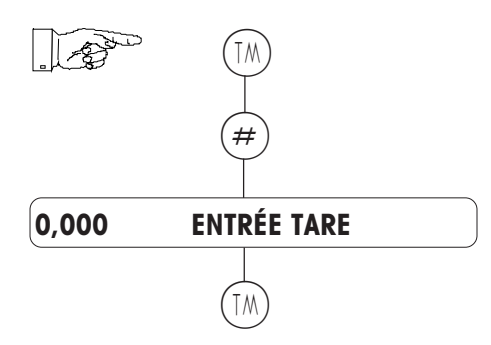

Après avoir appuyé sur la touche (#), vous pouvez entrer manuellement au clavier, une valeur de tare connue.

Entrez la valeur de tare en grammes (respectez l'échelon : 1 g, 2 g ou 5 g, selon la plage de pesée)

#### d) Tare affectée au vendeur

Une valeur de tare peut être affectée à une touche (V...).

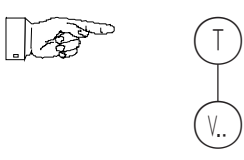

Celle-ci peut être rappelée en appuyant sur la touche vendeur (V...) correspondante.

#### e) Touche tare direct

Une valeur de tare fixe peut aussi être affectée à une touche d'appel direct, comme [ \_\_\_\_\_\_\_.

### Commutation d'un rayon à un autre

#### Accès à un PLU d'un autre rayon (pour une seule transaction)

Via une touche rayon direct

<u>A</u> 3

PLU

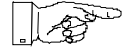

Touche rayon direct pour le rayon 3

Remarque :

La touche rayon direct est affectée à une touche d'accès direct, par la configuration du clavier.

### Lire l'info produit

Si le texte comporte plusieurs lignes, il suffit d'appuyer successivement sur la touche (\*) pour consulter toutes les lignes.

En appuyant sur la touche  $(\bullet)$ , le texte info produit disparaît.

Le texte "info produit" peut aussi être imprimé sur le ticket, si l'option "IMPRIMER INFO PRODUIT" a été sélectionnée dans le sous-menu "Options article" du menu "Gestion des données".

## Préemballage

### Sélection du mode préemballage

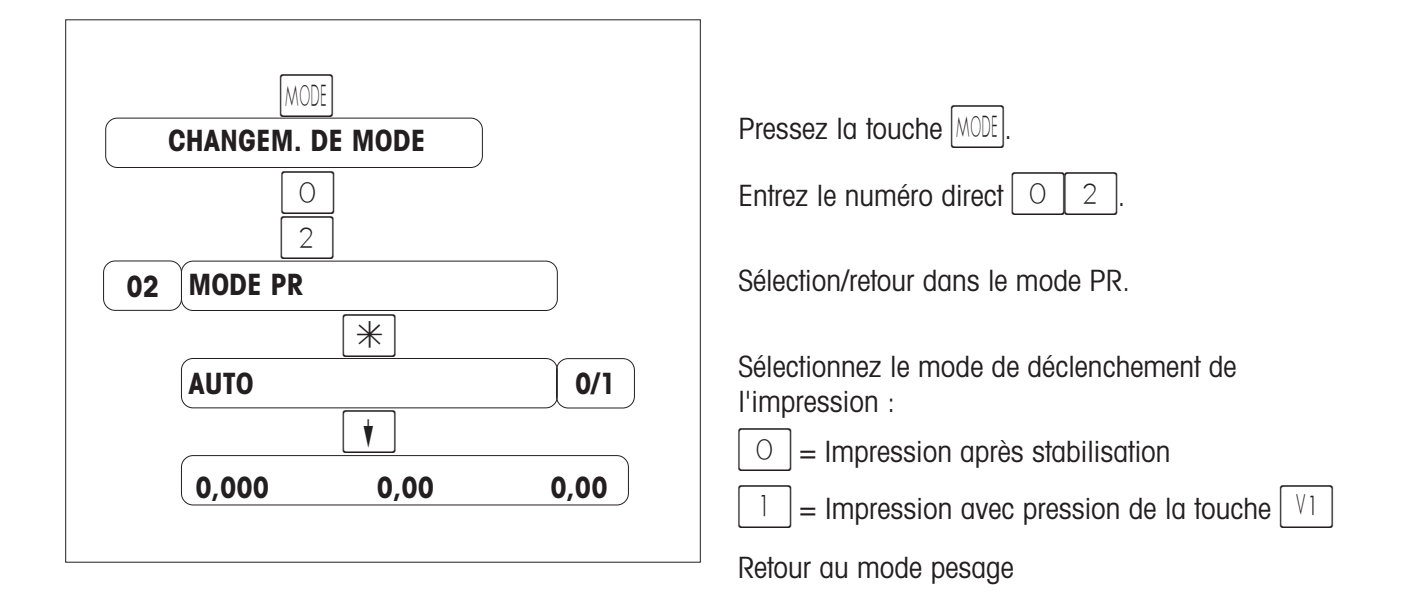

## Déroulement de l'utilisation

- Sélectionnez le PLU.
- Posez l'article.

• A l'aide de la touche VI (touche en bas à droite), déclenchez l'impression de l'étiquette (si "manu" est sélectionnée) ou déclenchez l'impression de l'étiquette par variation de la charge (si "auto" est sélectionnée).

- Retirez l'étiquette.
- Pesez l'article suivant.

| Sortie du mode préemballage   |                                               |
|-------------------------------|-----------------------------------------------|
| MODE                          | Pressez la touche MODE.                       |
| CHANGEM. DE MODE              | A l'aide de la touche 💽, sélectionnez le mode |
| XX Sélectionnez le mode voulu | voulu.                                        |
| *                             | Confirmez à l'aide de la touche 🛞.            |
| 0,000 0,00 0,00               | Retour au mode pesage                         |

## Préemballage avec textes directs

### Généralités

Le 1<sup>er</sup> septembre 2000 est entrée en vigueur la nouvelle loi sur l'étiquetage de la viande bovine. La nouvelle disposition légale européenne exige à partir du 1<sup>er</sup> septembre 2000, que les informations suivantes soient mentionnées sur l'étiquette de préemballage ou sur le lieu de vente:

- Le numéro d'identification pour la traçabilité de la viande
- Le lieu d'abattage (nom de l'Etat membre ou du pays tiers) et le numéro d'agrément UE de l'abattoir
- Le lieu de découpe (nom de l'Etat membre ou du pays tiers) et le numéro d'agrément UE de l'atelier de découpe
- Dans le cas de la viande hachée, à la place du lieu de découpe, il faut mentionner le **lieu d'élaboration** (nom de l'Etat membre ou du pays tiers).

A partir du 1<sup>er</sup> janvier 2002, les informations supplémentaires suivantes doivent être mentionnées:

- Le lieu de naissance (Etat membre ou pays tiers)
- Le ou les lieux d'engraissement (tous les Etats membres ou pays tiers)
- Dans le cas de la viande hachée, le ou les **pays d'origine** (nom de l'Etat membre ou du pays tiers) si le pays d'élaboration et le pays d'origine ne sont pas identiques.

Au cours de la période précédant l'entrée en vigueur de la phase 2 - c'est-à-dire jusqu'au 31 décembre 2001 - les Etats membres peuvent décider que, pour la viande bovine provenant d'animaux nés, élevés et abattus dans le même Etat membre, des éléments d'information supplémentaires doivent également être mentionnés sur les étiquettes. Cela peut être le cas lorsque ces pays disposent de systèmes d'identification et d'enregistrement des bovins suffisamment développés.

#### Caractéristiques des textes directs:

- Nombre configurable de textes directs (maximum 10 colonnes, de 99 textes maximum chacune) dans la CONFIGURATION BALANCE.
- Impression des textes directs sur l'étiquette de vente et l'étiquette de préemballage.
- Touches directes pour les textes directs définis.
- Les textes directs sont reliés aux PLU.

#### Exemple d'étiquette:

| Faux-fil<br>Qualite   | le<br>é | et de boeuf<br>française |      |                 |
|-----------------------|---------|--------------------------|------|-----------------|
| No d'identification:  |         | 220800                   | max. | 99 lignes texte |
| Lieu de naissance:    |         | France                   | (11  | 00) par colonne |
| Lieu d'engraissement: |         | France                   |      |                 |
| Lieu d'abattage:      |         | France ES123             |      |                 |
| Lieu de découpe:      |         | France EZ127; EZ128      |      |                 |
|                       |         |                          |      |                 |
|                       |         |                          |      |                 |

Max. 10 colonnes (1 .. 10) En-tête dans ligne 0

# Préparatifs

### Configurer le nombre de textes directs

Dans la configuration balance

### Définir le nombre de touches directes

Dans la configuration clavier

Définir la position des touches directes

Dans la configuration clavier

10 touches directes max.

| Affecter des texte                                                | es directs à un PLU                                                               |             |                                           |
|-------------------------------------------------------------------|-----------------------------------------------------------------------------------|-------------|-------------------------------------------|
| Gestion des données                                               |                                                                                   |             |                                           |
| <ul><li>O (4)</li><li>&lt;&lt; Options article &gt;&gt;</li></ul> | <ul><li>Point de menu 04</li><li>Nouvelle configuration</li></ul>                 |             |                                           |
| *                                                                 | • Sélectionnez avec la touche $()$                                                | e<br>d'arti | Toutes les options                        |
| (*)                                                               | <ul> <li>Touche flèche vers le bas<br/>à</li> </ul>                               | u uni       | comme la tare, les infos<br>produit, etc. |
| << C 1 >><br><< Ligne numéro 0 >>                                 | <ul> <li>Colonne 1</li> <li>Entrez le numéro de ligne du texte voului</li> </ul>  | đ           | Uniq. textes de colonne 1                 |
| ()                                                                | Touche flèche vers le bas                                                         | æ           | Confirmez l'entrée.                       |
| << Ligne numéro 0 >>                                              | <ul> <li>Entrez le numéro de ligne du<br/>texte voulu.</li> </ul>                 | đ           | Uniq. textes de colonne 2                 |
| à                                                                 | • Touche flèche vers le bas                                                       | ø           | Confirmez l'entrée.                       |
| << C 10 >><br><< Ligne numéro 0 >>                                | <ul> <li>Colonne 10</li> <li>Entrez le numéro de ligne du texte voulu.</li> </ul> | ą           | Uniq. textes de colonne 10                |
| (†)<br><< Code PLU >>                                             | <ul> <li>Touche flèche vers le bas</li> <li>Entrez le code PLU suivant</li> </ul> |             |                                           |

ou à l'aide de la touche (CDE), sélectionnez un PLU dans un autre rayon ou revenez au mode pesage.

### Définir/modifier des textes directs

#### Posez la membrane de programmation

| CODE 1 *                  | •        | Gestion des données                                   |         |                                                                                  |
|---------------------------|----------|-------------------------------------------------------|---------|----------------------------------------------------------------------------------|
| 68                        | •        | Point de menu 68                                      | æ       | << Déf. textes directs>>                                                         |
| *                         | ٠        | Sélectionnez avec la touche $(lpha)$                  |         |                                                                                  |
| << Ligne numéro 0 >>      | •        | Le premier numéro de ligne                            |         |                                                                                  |
| •                         | •        | Touche flèche vers le bas                             |         |                                                                                  |
| << C 1 >><br><< L 0 >>    | •        | Première colonne<br>En-tête de colonne 1              |         |                                                                                  |
| (#)                       | •        | Passez dans le mode édition<br>Entrez le texte via la | æ       | Max. 20 caractères pour<br>l'en-tête de colonne.                                 |
|                           |          | membrane de programmation                             | æ       | P.ex. numéro d'identif.                                                          |
| •                         | •        | Touche flèche vers le bas                             | æ       | Confirmez l'entrée et                                                            |
| << C 1 >>                 | •        | Première colonne                                      |         | passez à la ligne suivante.                                                      |
| << L 1 >>                 | •        | Texte dans la ligne 1                                 |         |                                                                                  |
| (#)                       | •        | Passez dans le mode édition                           | æ       | Confirmez l'entrée et<br>passez à la ligne suivante.                             |
|                           | •        | Entrez le texte via la                                |         |                                                                                  |
|                           |          | membrane de programmation                             | ළ<br>le | Max. 20 caractères pour                                                          |
| (†)                       | •        | Touche flèche vers le bas                             |         | texte dans la ligne 1.<br>P. ex. <b>1245782356</b>                               |
|                           |          |                                                       | đ       | Confirmez l'entrée et<br>passez à la ligne suivante;<br>ou sortez avec la touche |
| Avec la touche CODE, il e | est poss | sible de sortir sans aucune mémoris                   | ation.  | <u> </u>                                                                         |
| Avec (-) , (+) , (+       | ) ou (   | ), sélectionnez la ligne du texte vo                  | oulu.   |                                                                                  |
| Avec (+) (+) sélec        | tionnez  | la colonne du texte voulu                             |         |                                                                                  |

Vente par vendeur / Caisse / PR1 avec textes directs

### Base de données des textes directs

La ligne 0 de la colonne en question comporte l'en-tête de colonne. Les différentes colonnes de la matrice de données peuvent être affectées à des touches directes. Les touches directes de texte doivent être définies et positionnées dans la configuration clavier.

| <b>ALJQH</b> | <b>SRORACH</b>   |          |       |                        |
|--------------|------------------|----------|-------|------------------------|
|              | SDFH             | 8DV/pRUH | IRRAV | (CHM-KU)               |
|              | 6 FKONZ LI + ROW | Xahuxar  | 4:    | 0 DDJ \$ (ETWIDGN)     |
|              | & KDURDIV        | *pollWH  |       | NVX /                  |
|              | 6 FKZ ) CHFN     | %RHX     |       |                        |
|              |                  |          |       |                        |
|              |                  |          | 46    |                        |
|              |                  |          |       |                        |
|              |                  |          |       | <u>o Åoonuo dungru</u> |
|              | FDUDFW PD[       |          |       |                        |

"\$": Fin de ligne, sans "\$" 20 caractères sont toujours imprimés.

| Lister les textes di           | rec | cts                                                    |   |                                                                       |
|--------------------------------|-----|--------------------------------------------------------|---|-----------------------------------------------------------------------|
|                                | •   | Gestion de données                                     |   |                                                                       |
| 69                             | •   | Point de menu 69                                       |   |                                                                       |
| << Liste textes directs $>>$ • | •   | Affichage du point de menu                             |   |                                                                       |
| *                              | •   | Sélectionnez avec la touche $(*)$                      | đ | Confirmez l'entrée                                                    |
| << de la colonne 0 >> •        | •   | De la colonne                                          | ¢ | Entrez le numéro de la colonne voulue; 0 = toutes les colonnes.       |
| •                              | •   | Touche flèche vers le bas                              | ø | Confirmez l'entrée                                                    |
| << à la colonne 0 >> •         | •   | Jusqu'à la colonne                                     | ¢ | Entrez le numéro de la<br>colonne voulue; 0 =<br>toutes les colonnes. |
| •                              | •   | Touche flèche vers le bas                              | ø | Confirmez l'entrée                                                    |
| << Impression en cours >> •    | •   | L'impression s'effectue sur<br>l'imprimante de tickets |   |                                                                       |

### Présentation de l'étiquette pour les textes directs

Pour l'étiquetage avec des textes directs, une nouvelle présentation d'étiquette doit être définie.
 Ceci est effectué à l'aide d'un programme de maintenance par un technicien Mettler-Toledo.

### Etiquetage avec des textes directs fixes

Possibilités d'étiquetage dans:

- le mode vente
- le mode PR

Déroulement, voir page 42

Etiquette vente définie
 Etiquette PR définie

### Modifier l'affectation de textes directs pour un PLU

| 123                                        | • Entrez le code PLU.                                                                                            | and the second second s | Ou avec la touche fixe du PLU.                                           |
|--------------------------------------------|----------------------------------------------------------------------------------------------------|----------------------------------------------------------------------------------------------------|--------------------------------------------------------------------------|
|                                            | • Pressez la touche directe pour le texte                                                                        | đ                                                                                                    | Texte de colonne                                                         |
| << C 1 >><br><< L 1 >><br><< 1234567890 >> | <ul> <li>Colonne numéro 1</li> <li>Ligne numéro 1</li> <li>Affichage du texte</li> </ul>                         | ණ්<br>1<br>ක්                                                                                                    | Texte défini dans la ligne<br>de la colonne 1.<br>Ou entrez le numéro du |
| avec (-), (+), (+) ou (+)                  | Sélectionnez le nouveau texte                                                                                    | U                                                                                                    | texte direct à partir de la<br>liste de textes.                          |
| *                                          | • Confirmez avec la touche $(*)$                                                                                 | đ                                                                                                    | Le nouveau texte est<br>immédiatement affecté<br>au PLU.                 |
| directe                                    | • Pressez la prochaine touche<br>pour une modification de texte,<br>commencez avec l'étiquetage de<br>l'article. | DU<br>Ə                                                                                                    |                                                                          |
| Avec la touche (CDE), il es                | t possible de sortir à tout moment sans                                                                          | aucune                                                                                                    | mémorisation.                                                            |

Pour ne pas imprimer le texte dans une colonne, la ligne 0 de cette colonne doit être sélectionnée.

### Etiquette de total pour un étiquetage de lot

Création d'une étiquette de total après étiquetage de plusieurs articles identiques.

Sur l'étiquette de total, sont imprimés le poids total, le nombre de pièces et le prix total à payer.

Condition préalable: - Uniquement en mode PR.

- Il faut toujours étiqueter le même article.

Déroulement des opérations pour l'étiquetage, voir page 42

#### Après la dernière étiquette :

| •   | • | Touche flèche vers le bas |
|-----|---|---------------------------|
| (V) | • | Touche vendeur            |

L'étiquette de total est imprimée.

### Article à la pièce avec poids fixe

A partir du prix à la pièce et du poids fixe, est calculé le prix au kilogramme. Ce prix de base calculé est imprimé en plus sur l'étiquette. Le client a ainsi la possibilité d'effectuer une comparaison de prix avec les produits frais par exemple dans le cas de l'étiquetage de boîtes.

Condition préalable: - Un poids fixe est affecté au PLU à la pièce dans la gestion des données Code 1 \*, point de menu 5 << Données ét. art.>> . Le poids fixe doit être entré en grammes.

Déroulement des opérations pour l'étiquetage, voir page 42

### Multiplication d'articles à la pièce

Lors de la multiplication d'articles à la pièce, le prix à la pièce, le nombre et le prix à payer sont imprimés sur l'étiquette.

Déroulement des opérations pour l'étiquetage, voir page 42

### Répétition d'étiquette

• Nouvelle impression d'une étiquette sans que les C.A. soient sauvegardés.

Application: Une étiquette n'est pas imprimée de manière optimale et doit encore une fois être imprimée.

#### Activation

Dans la configuration vendeur (code 4444), activez "AVEC REPET. ETIQ. 0/1"

#### Déroulement

- Sélectionnez l'article
- Pressez la touche MODE
- 01 REPETITION ETIQUETTE OUI=\*
- Touche 🗶
- Le texte d'article clignote sur l'affichage.
- Etiquetez
- Terminez avec la touche MODE

## Mode code

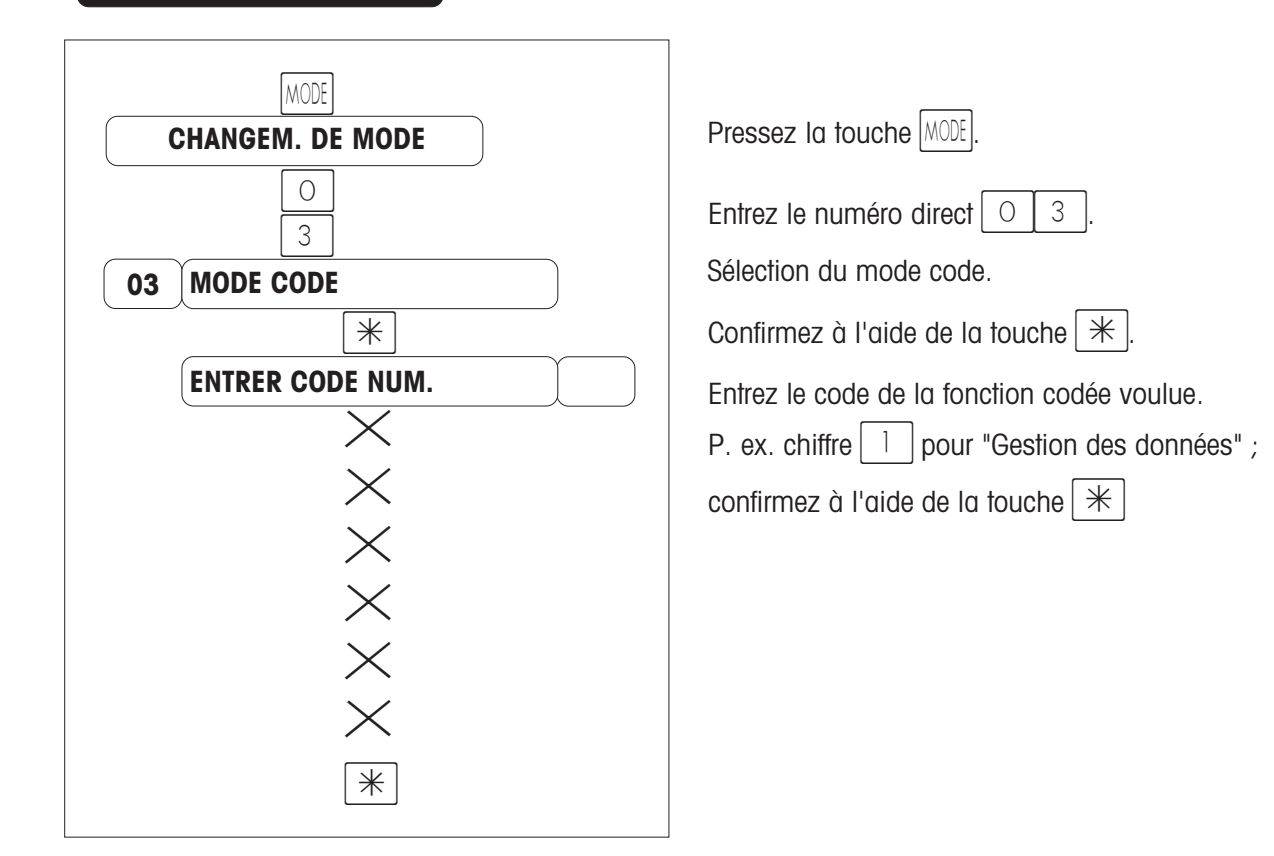

## Mode formation

Ce mode permet de s'exercer et d'apprendre à connaître l'appareil sans pour autant que les chiffres d'affaires réalisés soient pris en compte. Sur les tickets imprimés, est imprimé "FORMATION" dans l'en-tête et sur le bas du ticket et le total du ticket est augmenté de 1000 FF.

Pour sortir du mode formation, sélectionner le point de menu "FORMATION NON".

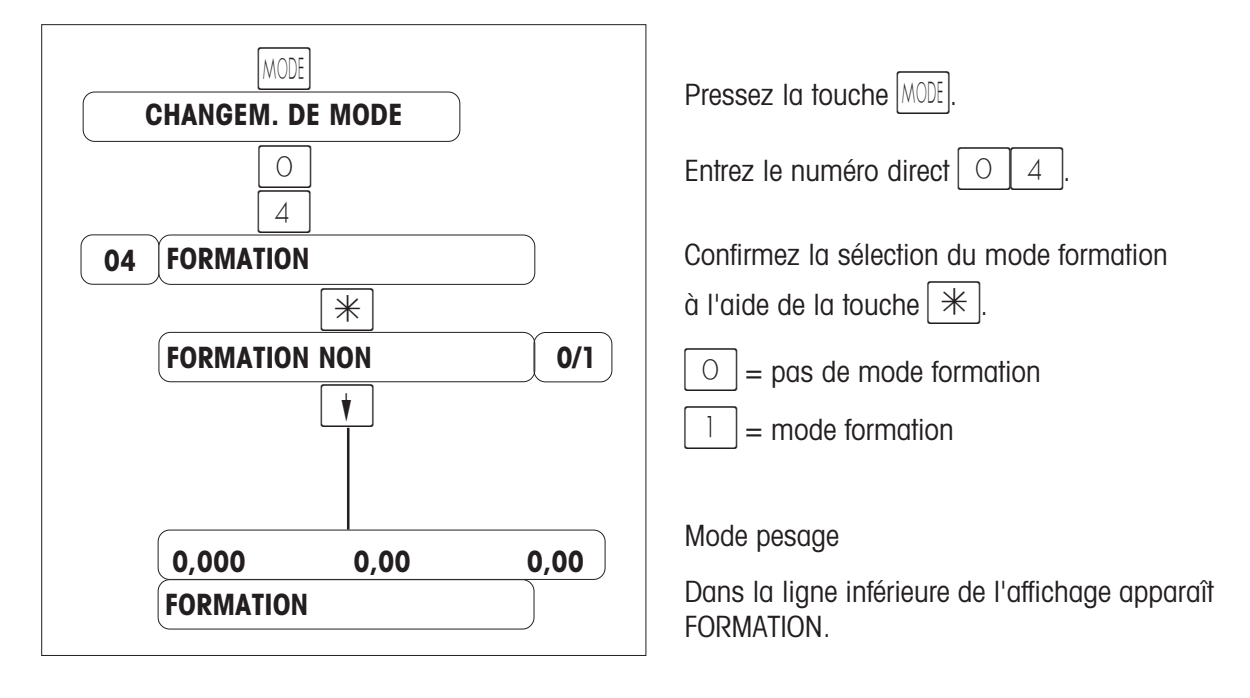

## Mode inventaire

Ce mode sert à saisir l'inventaire des articles existants au niveau du comptoir (repesées). L'enregistrement d'un article est automatiquement documenté sur le rapport d'inventaire en cours.

⋇

L'impression du rapport d'inventaire possède l'en-tête "INVENTAIRE". L'inventaire peut à tout moment être interrompu via la commutation de modes (sélection d'un autre mode), puis être continué (propre mémoire de totalisation).

Analyse de l'inventaire: imprimer et effacer l'analyse partielle à l'aide de la combinaison de touches 22% ou l'analyse finale à l'aide de la combinaison de touches 333%.

Sortie du mode inventaire à l'aide de la touche MODE, sélection du mode vendeur ou PR.

\*

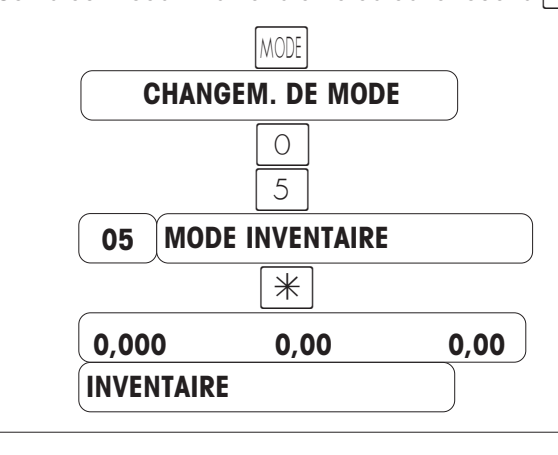

Pressez la touche MODE

Entrez le numéro direct 0 5

Sélection du mode inventaire.

Retour au mode pesage

Dans la ligne inférieure de l'affichage apparaît INVENTAIRE.

Mode commande

Enregistrement d'une commande pour un client (autre rayon, etc.) et impression d'un justificatif de commande. Sortie du mode commande via la touche MODE, sélection du mode vente par vendeur ou PR.

|    | MODE                             |                                                                                   |
|----|----------------------------------|-----------------------------------------------------------------------------------|
|    | CHANGEM. DE MODE                 |                                                                                   |
|    | 07                               | Entrez le code d'accès direct $\bigcirc 7$ .                                      |
| 07 | COMMANDE OUI=*                   |                                                                                   |
|    | *                                |                                                                                   |
|    | ENREGISTER CDE 0-2               | 0 = Enregistrer la commande ; 1 = Lister la<br>commande ; 2 = Effacer la commande |
|    | A LIVRER AVANT 00.00.00 00 HEURE | Entrez la date et l'heure de livraison.                                           |
|    | IDENTIFICATION 00000             | Entrez le numéro de la commande.                                                  |
|    | RAYON O                          | Entrez le numéro du rayon.                                                        |
|    | +CODE PLU ZIF                    | Entrez le code PLU.                                                               |
|    | (*)<br>QUANTITE 0,000 kg         | Entrez la quantité commandée.                                                     |
|    | (*)C                             | Non disponible dans l'application 8                                               |

## Mode vente en gros

Ce mode permet la vente en grande quantité d'un article.

Entrée du poids de l'article (poids déterminé ailleurs que sur la balance) via le clavier

Sortie du mode vente en gros à l'aide de la touche [MODE], sélection du mode vendeur ou PR

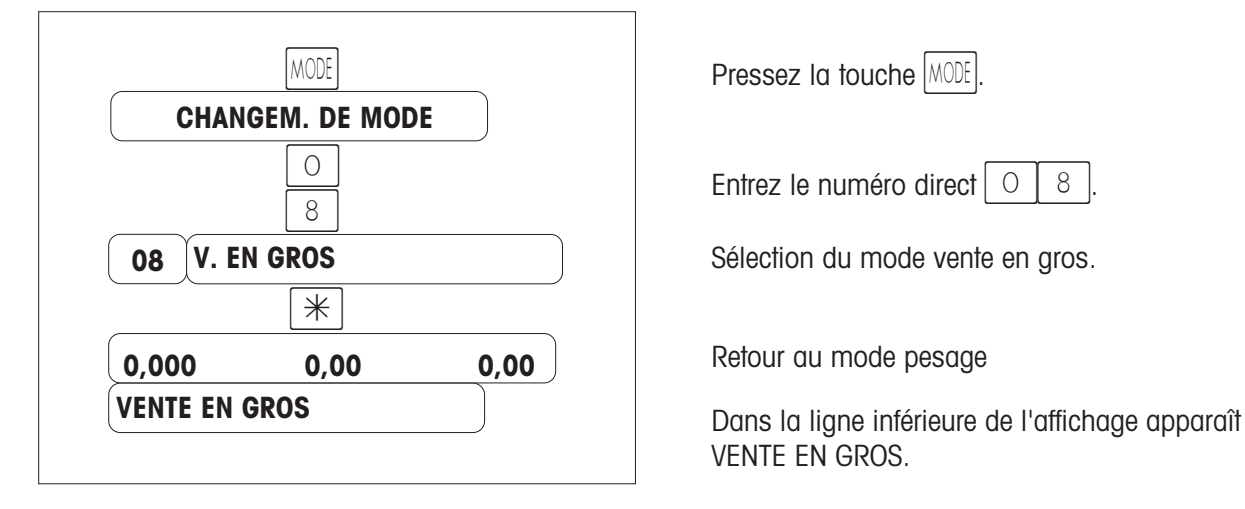

### Déroulement dans le mode vente en gros

#### a) avec code PLU ou touche d'accès direct

- Sélectionnez le PLU (avec code PLU ou via une touche d'accès direct).
- Pressez la touche # (l'affichage du poids clignote).
- Entrez le poids connu.
- Enregistrez avec la touche vendeur (p. ex. V1).
- Le ticket individuel (ou l'étiquette individuelle) est imprimé (identification: ENTREE MANUELLE DU POIDS)
- Vente en gros suivante

#### b) avec entrée libre du prix unitaire

- Pressez la touche # (entrez le poids connu).
- Pressez la touche # (entrez le prix unitaire).
- Enregistrez avec la touche vendeur (p.ex. [1]).
- Un ticket individuel (ou étiquette individuelle) est imprimé (identification: ENTREE MANUELLE DU POIDS)
- Vente en gros suivante

### Sortie du mode vente en gros

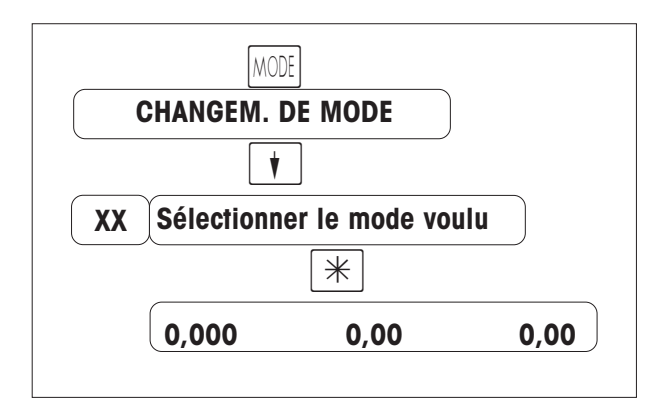

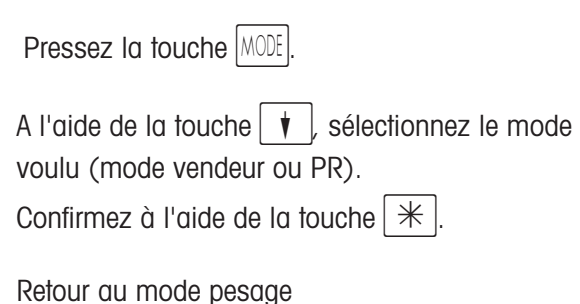

### Entrée du poids à l'aide de la touche kg

#### a) avec code PLU ou touche d'accès direct

Pressez la touche kg pour l'entrée manuelle du poids (sur l'affichage est indiqué **VENTE EN GROS**).

Sélectionnez le PLU (avec code PLU ou via une touche d'accès direct).

Pressez la touche # (l'affichage du poids clignote).

Entrez le poids connu.

Enregistrez avec la touche vendeur (p. ex. [1]).

Etablissez le ticket de marchandise, le ticket de caisse ou le ticket de préparation de commande (identification: **ENTREE MANUELLE DU POIDS**).

Vente en gros suivante ou pressez la touche kg\_, retour au mode vente.

#### b) avec l'entrée libre du prix unitaire

Pressez la touche kg pour l'entrée manuelle du poids (sur l'affichage apparaît **VENTE EN GROS**).

Pressez la touche # (entrez le poids connu).

Pressez la touche # (entrez le poids unitaire).

Enregistrez avec la touche vendeur (p. ex. [1]).

Etablissez le ticket de marchandise, le ticket de caisse ou le ticket de préparation de commande (identification: **ENTREE MANUELLE DU POIDS**).

Vente en gros suivante ou pressez la touche kg, retour au mode vente.

## Fonctions caisse

### Présentation du menu "Fonctions caisse 1"

CODE (7) \* Appel du menu "FONCTIONS CAISSE 1"

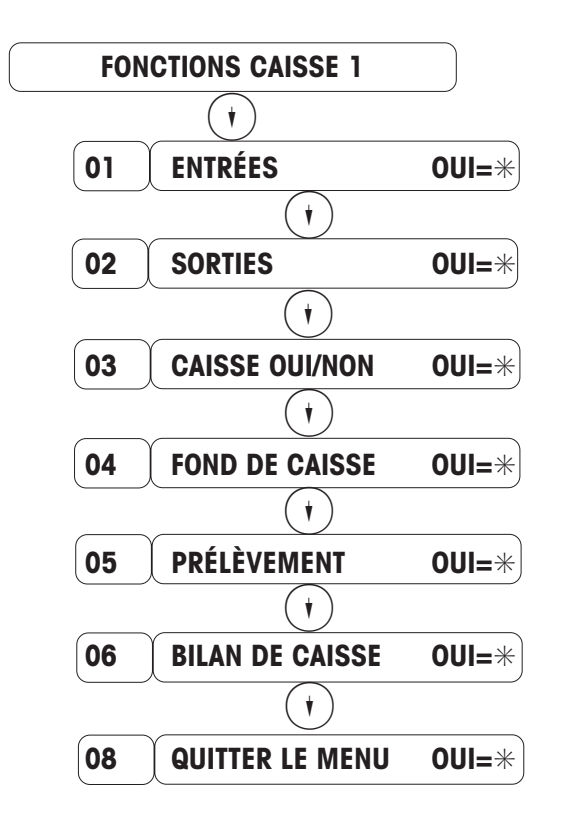

Entrées sans circulation de marchandises.

Sorties de la caisse.

Verrouiller la caisse.

Monnaie en caisse.

Retrait d'argent dans le tiroir-caisse.

Somme totale dans le tiroir-caisse (voir clôture de fin de journée).

Sortie du menu "Fonctions caisse 1"

Appuyez sur (+)+) ou entrez le code d'accès direct pour sélectionner le menu voulu.

### Présentation du menu "Fonctions caisse 2"

Appel du menu "FONCTIONS CAISSE 2"

| FON | ICTIONS CAISSE 2 |         |
|-----|------------------|---------|
|     | •                |         |
| 01  | ENCAISSE         | OUI=*   |
|     | (†)              |         |
| 02  | GRAND-TOTAL      | OUI=*   |
|     | (†               | )       |
| 03  | RAPPORT DE CAISS | E OUI=* |
|     | •                |         |
| 04  | QUITTER LE MENU  | OUI=*   |

Contenu de la caisse.

Mémoire de total non effaçable.

Chiffre d'affaires de toutes les caisses (voir clôture de fin de journée).

Sortie du menu "Fonctions caisse 2"

## Clôture de fin de journée

### Organisation des données de chiffres d'affaires

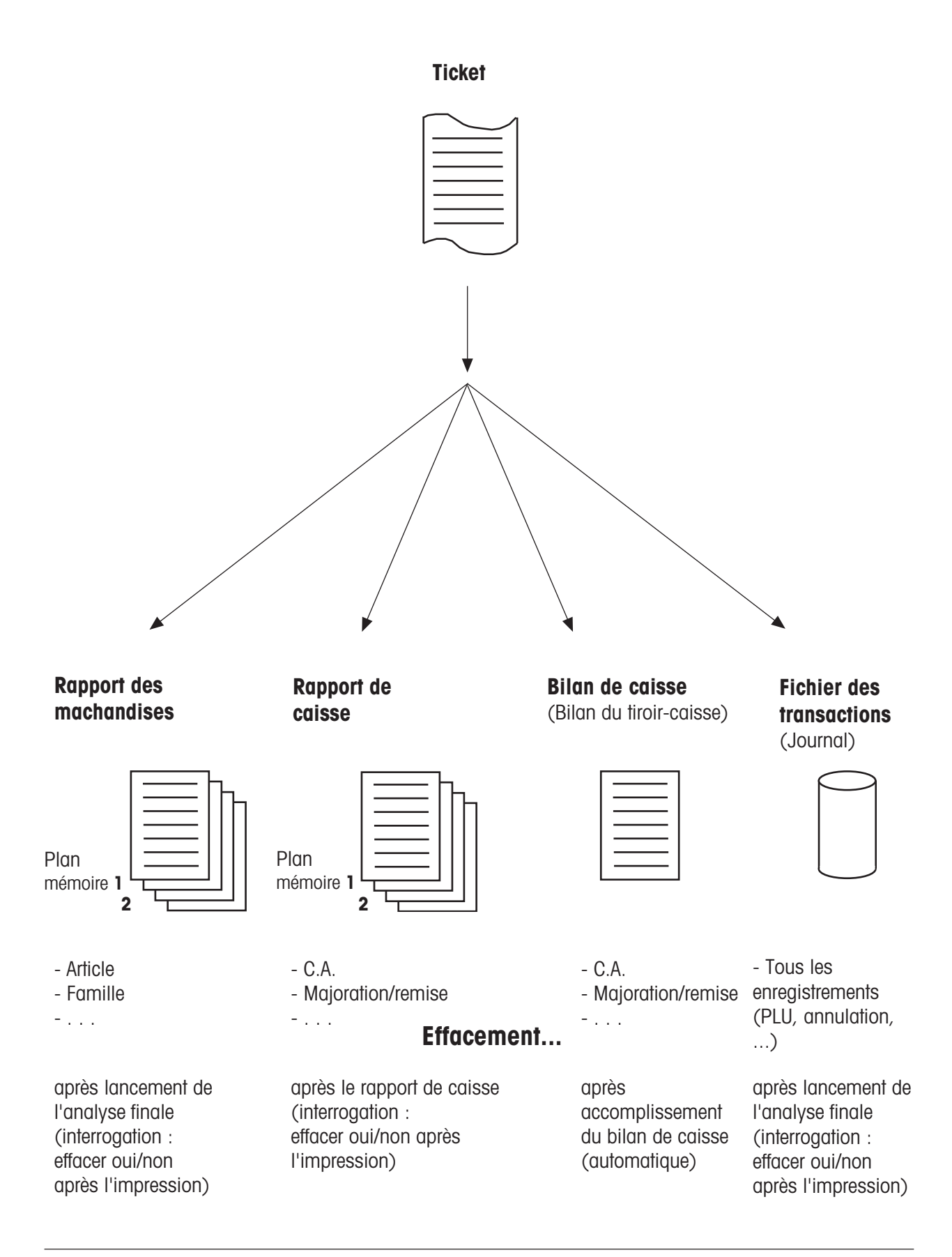

## Clôture de fin de journée

### Présentation du menu "Fonctions spéciales"

Appel du menu "Fonctions spéciales"

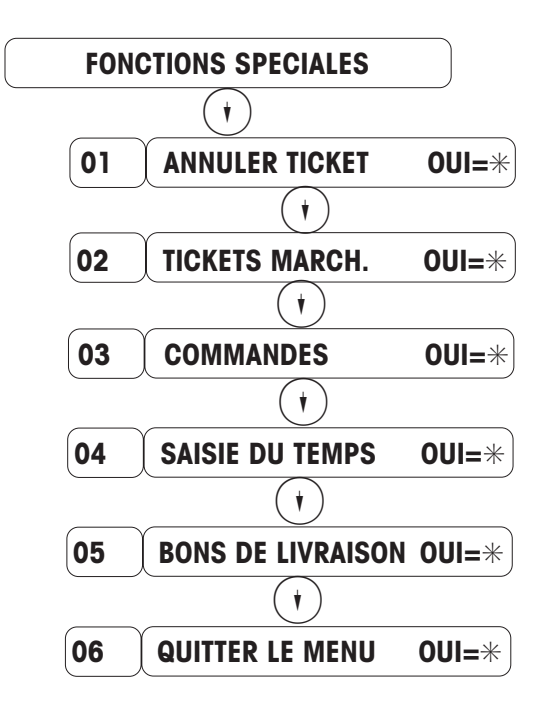

Annuler un ticket.

Lister et effacer les tickets de marchandises.

Lister et effacer les commandes.

Saisie du temps des vendeurs.

Lister / effacer / annuler des bons de livraison.

Appuyez sur correvenir au mode pesage.

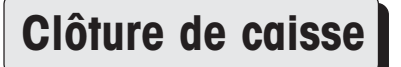

1. Annulation de tickets client (voir page 52)

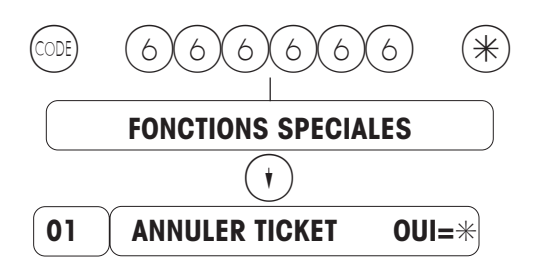

- 2. Comptage du contenu réel de chaque caisse
- **3. Bilan de caisse** (voir page 53)

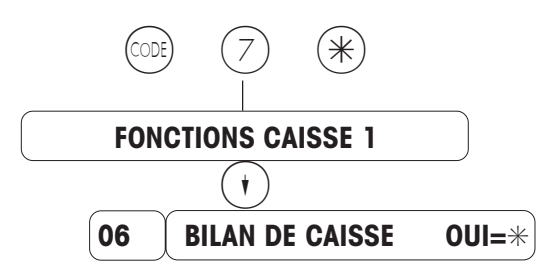

Bilan de caisse de chaque tiroir-caisse, entrer le contenu réel, faire le bilan.

4. Rapport de caisse (voir page 54)

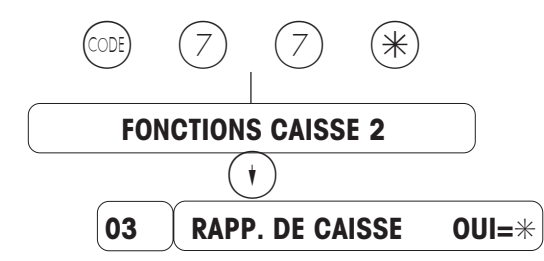

(Total de toutes les caisses)

5. Elaboration du journal (voir page 60)

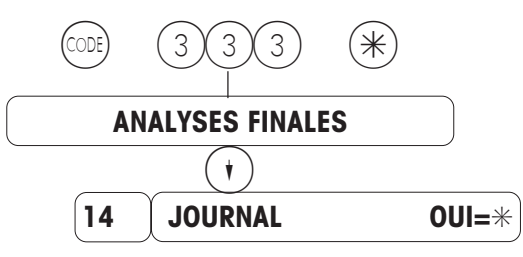

## Annuler un ticket

Appel du menu "Fonctions spéciales"

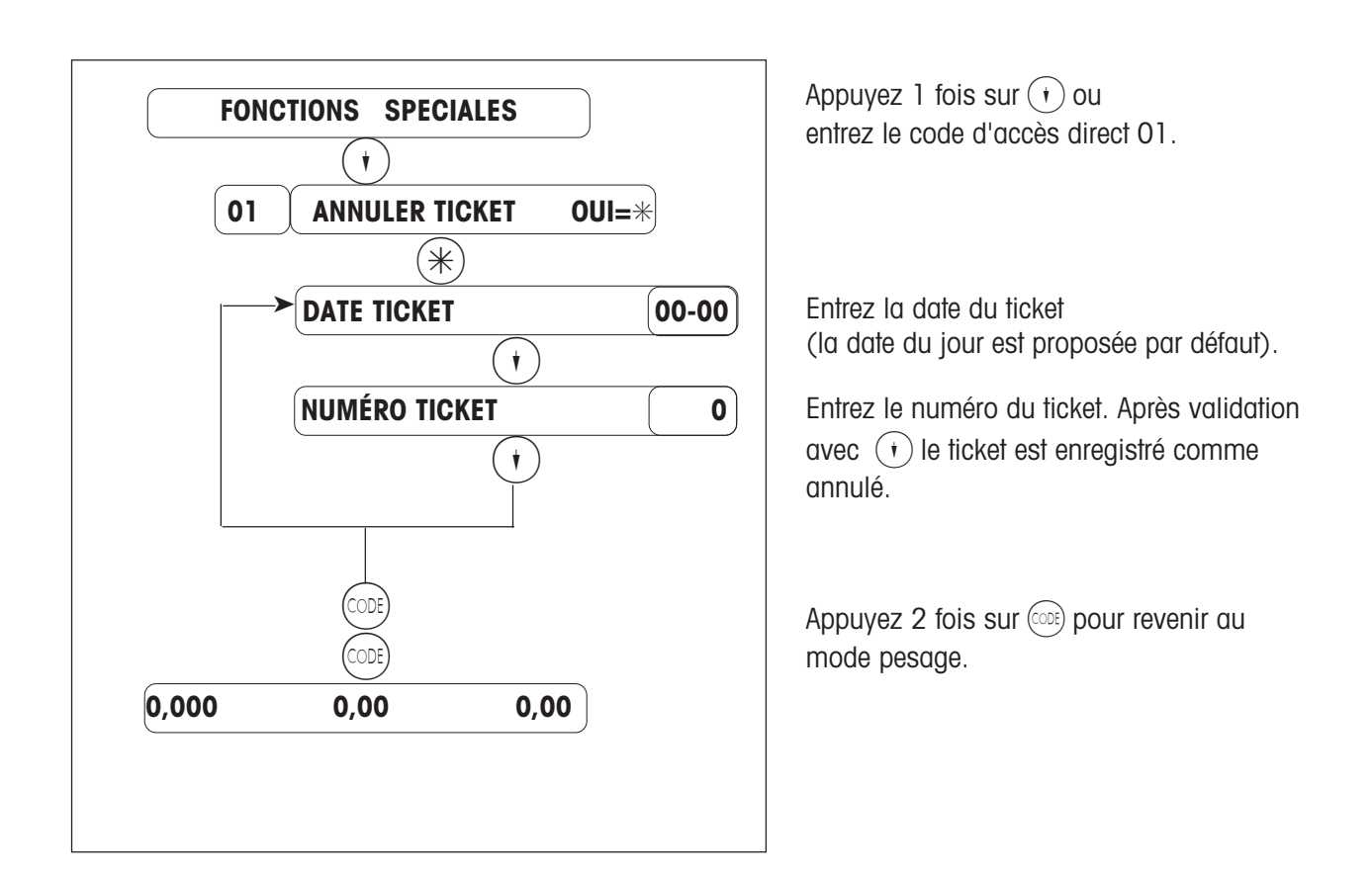

#### Remarque :

Toutes les données relatives aux chiffres d'affaires et à la caisse sont corrigées à tous les niveaux (articles, heure, etc.).

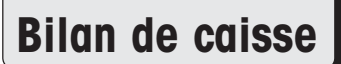

(Bilan du tiroir-caisse)

Appel du menu "Fonctions caisse 1"

| FO | NCTIONS CAISSE 1 | )     |        |
|----|------------------|-------|--------|
|    | •                |       |        |
| 06 | BILAN DE CAISSE  | OUI=* |        |
|    | (†               |       |        |
|    | ANNULER OK       | NON   | 0/1    |
|    | •                |       |        |
|    | Papier OK        | NON   | 0/1    |
|    | •                |       |        |
|    | ETAT REEL        |       |        |
|    | •                |       |        |
|    | ESPECES          |       | 0,00   |
|    | •                |       |        |
|    | DEVISES          |       | 0,00   |
|    | (†)              |       |        |
|    | ETAT RÉEL OK     | NC    | ON 0/1 |
|    | (†)              |       |        |
|    | NOMBRE COPIES    |       | 0      |

Entrez le code d'accès direct 06.

Annulation du ticket déjà effectuée ? Non =  $\bigcirc$  Oui =  $\bigcirc$ Réserve suffisante de papier dans l'imprimante ?

Non =  $\bigcirc$  Oui =  $\bigcirc$ 

Entrez le contenu réel en espèces.

Entrez le contenu réel en devises (éventuellement d'autres modes de paiement si définis).

Appuyez sur (+)+ ou entrez le code direct du point de menu sélectionné.

Remarque : Le total de cette caisse est automatiquement effacé indépendamment des totaux dans le rapport de caisse.

### Rapport de caisse

Appel du menu "FONCTIONS CAISSE 1"

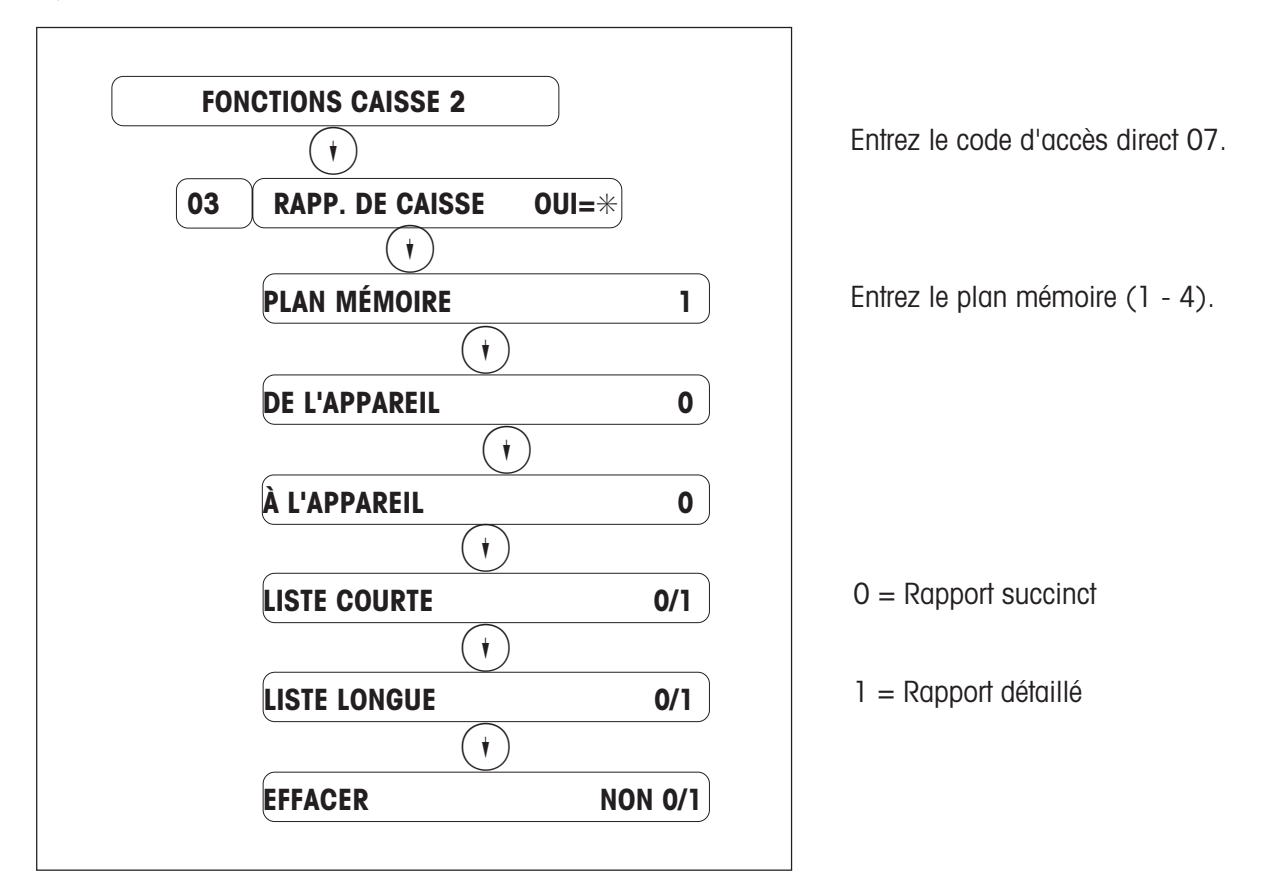

Remarque : Le total de cette caisse sélectionnée est automatiquement effacé indépendamment des totaux dans le rapport de caisse.

| En annexe de ce | rapport de caisse, | une vue d'ensemble | des mouvements | de ticket de marchandises |
|-----------------|--------------------|--------------------|----------------|---------------------------|
| est imprimé.    |                    |                    |                |                           |

| Mouvements tickets de marchandises |        | handises |                                                                            |
|------------------------------------|--------|----------|----------------------------------------------------------------------------|
|                                    | Nombre | Montant  |                                                                            |
| En cours :                         | #      | ##,##    | Tous les tickets de marchandises (TM) non encore encaissés.                |
| Créé :                             | #      | ##,##    | Tous les tickets de march. depuis le dernier effacement.                   |
| Encaissé :                         | #      | ##,##    | Tous les tickets de march. encaissés depuis le dernier effac.              |
| Annulé :                           | #      | ##,##    | Tous les TM annulés depuis le dernier effacement                           |
| Effacé :                           | #      | ##,##    | Tous les TM effacés depuis le dernier effacement, via CODE 666666.         |
| Ancien en cours :                  | #      | ##,##    | Tous les TM comptabilisés avant le dernier effacement, mais non encaissés. |

Le mouvement de tickets de marchandises ne délivre des données correctes que lorsque la GESTION DES MARCHANDISES et la GESTION FINANCIERE sont effacés au même moment !!!!!

#### Déroulement d'un mouvement de tickets de marchandises :

1. Etablissement d'un ticket de marchandises

| Mouvements tick   | ets de march | andises |
|-------------------|--------------|---------|
|                   | Nombre       | Montant |
| Encaisse :        | 1            | 12,34   |
|                   |              |         |
| Créé :            | 1            | 12,34   |
| Encaissé :        | 0            | 00,00   |
| Annulé :          | 0            | 00,00   |
| Effacé :          | 0            | 00,00   |
| Ancien en cours : | 0            | 00,00   |

2. Décompte d'un ticket de marchandises

| Mouvements tickets de marchandises |        |         |  |
|------------------------------------|--------|---------|--|
|                                    | Nombre | Montant |  |
| En cours :                         | 0      | 00,00   |  |
|                                    |        |         |  |
| Créé :                             | 1      | 12,34   |  |
| Encaissé :                         | 1      | 12,34   |  |
| Annulé :                           | 0      | 00,00   |  |
| Effacé :                           | 0      | 00,00   |  |
|                                    |        |         |  |
| Ancien en cours :                  | 0      | 00,00   |  |

3. Etablissement d'un ticket de marchandises

| Mouvements tickets de marchandises |        |         |  |
|------------------------------------|--------|---------|--|
|                                    | Nombre | Montant |  |
| En cours :                         | 1      | 55,00   |  |
|                                    |        |         |  |
| Créé :                             | 2      | 67,34   |  |
| Encaissé :                         | 1      | 12,34   |  |
| Annulé :                           | 0      | 00,00   |  |
| Effacé :                           | 0      | 00,00   |  |
| Ancien en cours :                  | 0      | 00,00   |  |

Abréviation : TM = ticket de marchandises

#### Calcul de l'en cours de tickets de marchandises :

- Tickets march. créés
- Tickets march. encaissés
- Tickets march. annulés
- Tickets march. effacés
- + (ancien en cours)
- = En cours

4. Annulation d'un ticket de marchandises

| Mouvements tickets de marchandises |        |         |  |
|------------------------------------|--------|---------|--|
|                                    | Nombre | Montant |  |
| En cours:                          | 0      | 00,00   |  |
| Cróó                               | 0      | 67.24   |  |
| Ciee:                              | Z      | 07,34   |  |
| Encaissé :                         | 1      | 12,34   |  |
| Annulé :                           | 1      | 55,00   |  |
| Effacé :                           | 0      | 00,00   |  |
|                                    |        |         |  |
| Ancien en cours                    | : 0    | 00,00   |  |

5. Etablissement d'un ticket de marchandises

| Mouvements tickets de marchandises |        |         |  |
|------------------------------------|--------|---------|--|
|                                    | Nombre | Montant |  |
| En cours :                         | 1      | 11,11   |  |
|                                    |        |         |  |
| Créé :                             | 3      | 78,45   |  |
| Encaissé :                         | 1      | 12,34   |  |
| Annulé :                           | 1      | 55,00   |  |
| Effacé :                           | 0      | 00,00   |  |
| Ancien en cours :                  | 0      | 00,00   |  |

6. Effacement d'un ticket march. (CODE 666666)

| Mouvements tickets de marchandises |        |         |  |
|------------------------------------|--------|---------|--|
|                                    | Nombre | Montant |  |
| En cours:                          | 0      | 00,00   |  |
| Oráć                               | 0      | 70 / 5  |  |
| Cree:                              | 3      | 78,45   |  |
| Encaissé :                         | 1      | 12,34   |  |
| Annulé :                           | 1      | 55,00   |  |
| Effacé :                           | 1      | 11,11   |  |
|                                    |        |         |  |
| Ancien en cours :                  | 0      | 00,00   |  |

### C.A. gestion des marchandises :

| Tickets créés         | 78,45 |
|-----------------------|-------|
| - Tickets annulés     | 55,00 |
| = C.A. gestion march. | 23,45 |

#### C.A. gestion financière:

|   | Tickets encaissés   | 12,34 |
|---|---------------------|-------|
| = | C.A. gestion finan. | 12,34 |

Version 01/07

### Présentation du menu "Analyses partielles"

Appel du menu "Analyses partielles"

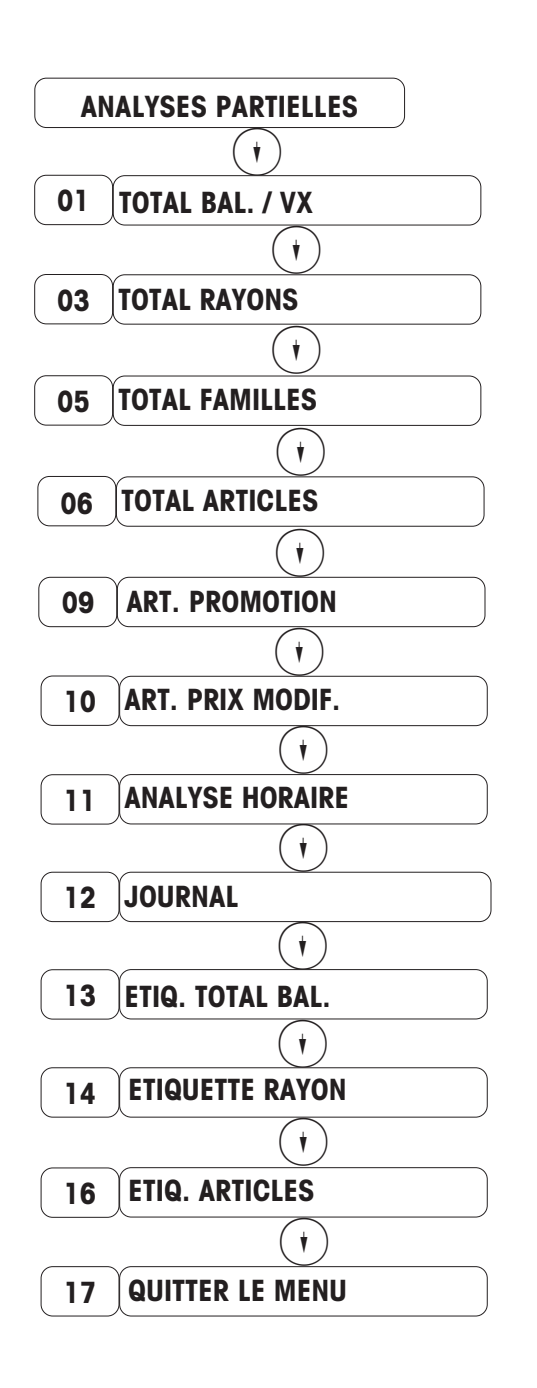

Sélectionnez le menu souhaité avec (\*) (\*) ou entrez le code d'accès direct.

**Remarques :** Les mémoires de totalisation ne sont pas effacées après l'impression. L'impression s'effectue sur l'imprimante interne. Pendant l'impression des analyses partielles, vous pouvez continuer à servir vos clients.

### Présentation du menu "Analyses finales"

Appel du menu "Analyses finales"

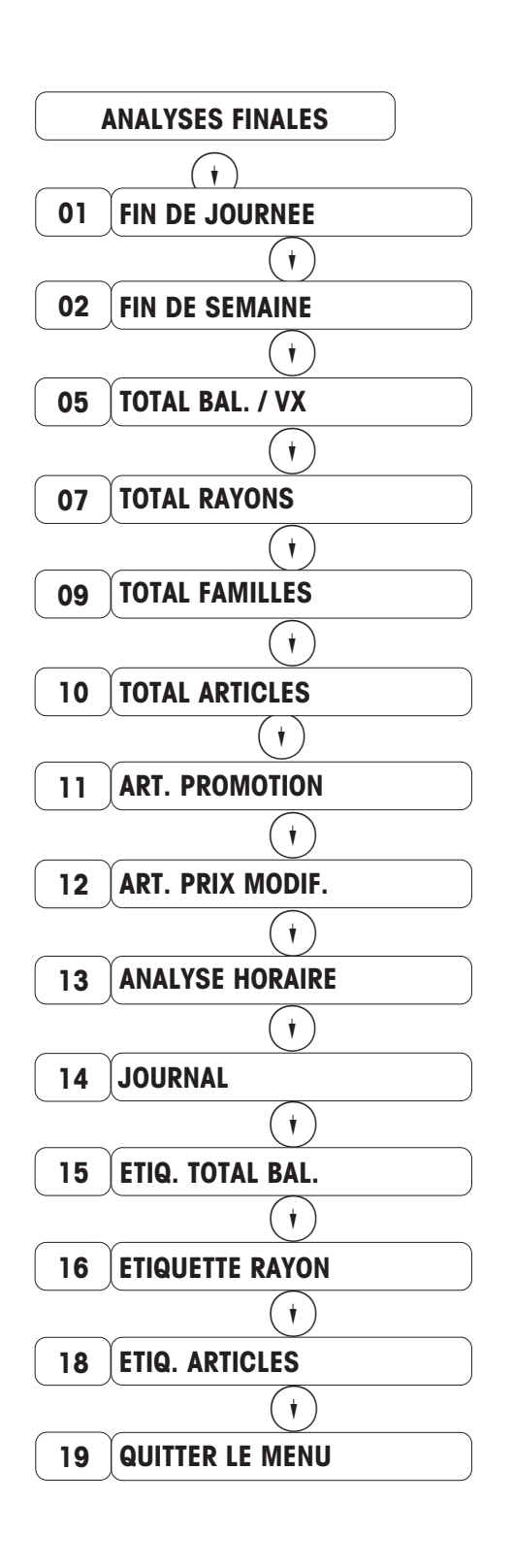

Sélectionnez le menu souhaité avec (,) ou entrez le code d'accès direct, puis activez à l'aide de la touche (\*).

| Remarques : | Après l'impression (par ex. analyse     |  |
|-------------|-----------------------------------------|--|
|             | finale de fin de journée), les mémoires |  |
|             | de totalisation peuvent être effacées.  |  |

L'impression s'effectue sur l'imprimante interne.

Pendant l'impression des analyses finales, toutes les balances sont bloquées.

Les tickets en cours, non clôturés, sont automatiquement annulés.

### Total balance / vendeur VX

CODE 3 3 3 \* Appel du menu "Analyses finales"

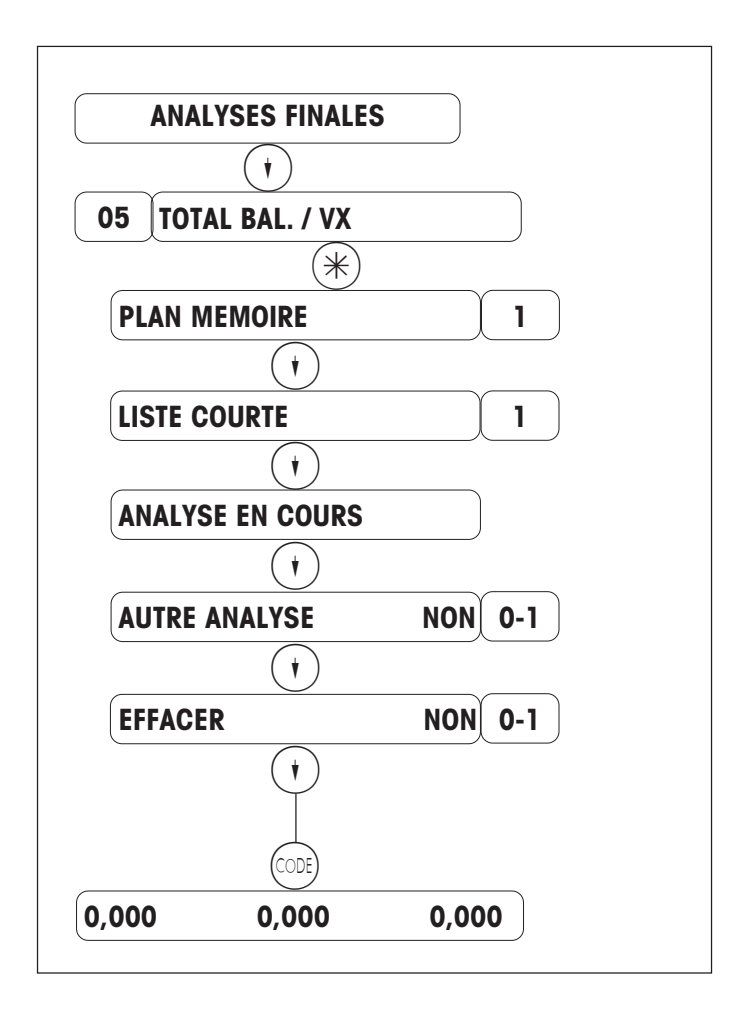

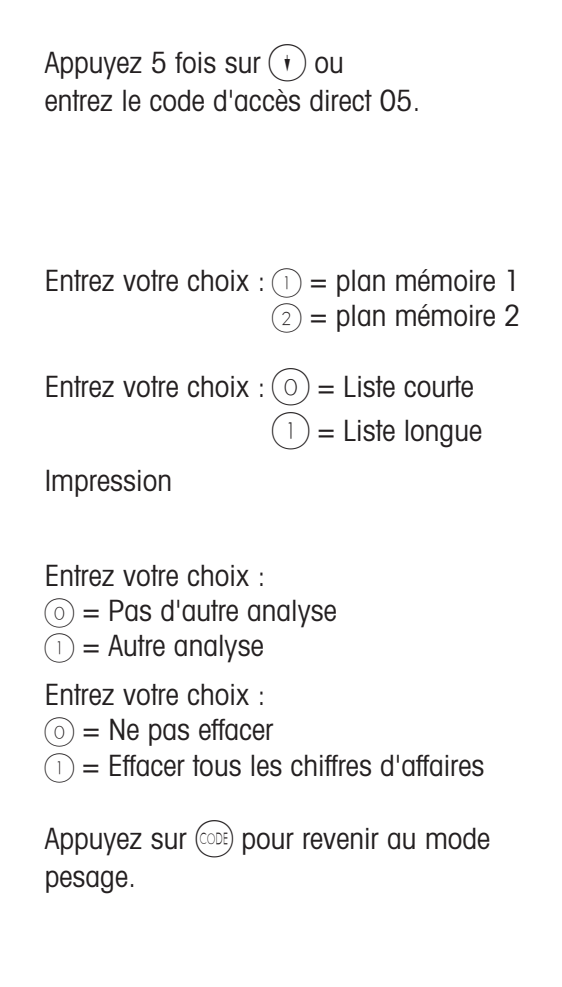

### Analyse horaire

Appel du menu "Analyses finales"

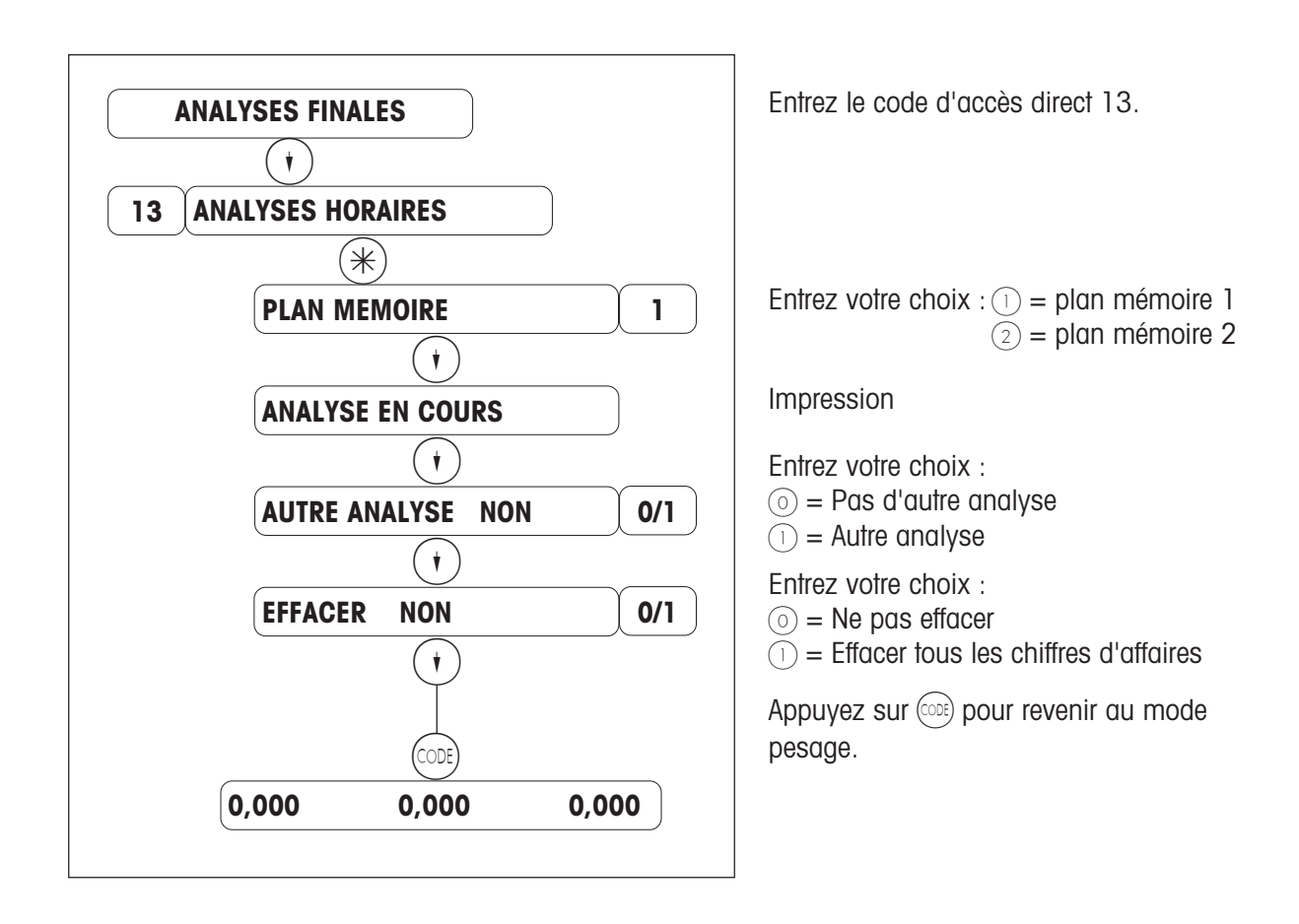

## Journal

Appel du menu "Analyses finales"

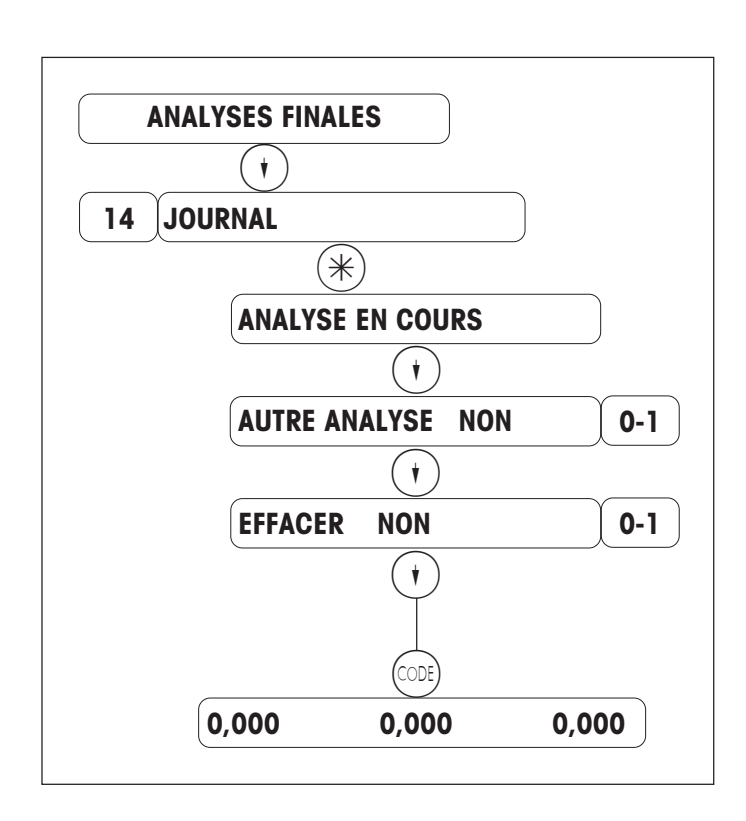

Entrez le code d'accès direct 14.

#### Impression

Entrez votre choix :  $\bigcirc$  = Pas d'autre analyse  $\bigcirc$  = Autre analyse

Entrez votre choix :

- $\odot$  = Ne pas effacer
- $\overline{(1)}$  = Effacer tous les chiffres d'affaires

Appuyez sur correvenir au mode pesage.

### Opérations de paiement sans espèces avec un terminal de paiement électronique

### Terminaux de paiement électronique

Seuls les terminaux de paiement ci-dessous sont autorisés.

- Terminal ZVT 700 de la société Giesecke & Devrient
- Exploitant de réseau TeleCash GmbH, Stuttgart (logiciel ZVTMTCE P3.02.)
- Terminal PT-A30 de la société EL-ME
- Exploitant de réseau Wellcom International, Munich (logiciel PTxA30.0601.)

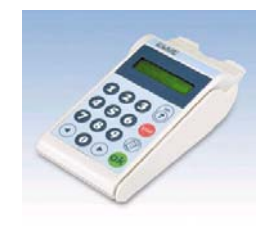

#### Paramètres de l'appareil

#### Service Mode

- Sélectionnez la procédure 8 (Service Mode, point de menu 26 "CONF. INTERFACE")
- Sélectionnez le terminal et l'exploitant du réseau
- Entrez le mot de passe du fournisseur

Pour G&D/TeleCash sans le 01 préliminaire (01280011 = 280011).

Pour ELME/Wellcom, aucun mot de passe n'est nécessaire.

- Répondez "NON" à l'annulation pour ELME/Wellcom.

#### Nouveaux codes numériques dans le cas d'un terminal de paiement électronique

CODE 7431\* déclarer la présence du terminal de paiement électronique CODE 7432\* déclarer le retrait du terminal de paiement électronique

#### Configuration du clavier (03 Touches de fonction spéciales)

La définition de la touche de paiement électronique entraîne la réservation du mode de paiement 8. Ce mode de paiement est transmis à **toutes les caisses** dans le réseau. Un mode de paiement 8 existant est écrasé. Les caractéristiques de ce mode de paiement ne peuvent pas être modifiées.

Caractéristiques du mode de paiement 8 (paiement électronique) :

- Pas de mode de paiement Euro
- Désignation du mode de paiement: ECash
- Sigle du mode de paiement: ec
- Nombre de décimales: 2
- Arrondi à 1
- Facteur: 1
- Cours: 1.00

CF

#### Configuration du clavier (04 Pos. Touches de fonction spéciales)

La touche ECash (paiement électronique) doit être positionnée.

#### Ordre de mise en marche

Le terminal de paiement doit être mis en marche approximativement 1 à 2 minutes avant la caisse, étant donné que le terminal de paiement effectue de vastes tests internes. Sur l'afficheur de la caisse, apparaît pendant la déclaration de présence le message "Annoncer le terminal".

Après une annonce réussie, le message "ECash présent" apparaît sur l'écran pendant environ 1 seconde.

Lorsque le terminal n'est pas raccordé ou n'est pas en marche, le message "Terminal ECash absent" apparaît. Ce message doit être validé à l'aide de la touche C.

#### Types de paiement

#### Bandes magnétiques

#### Carte EC

| Paiement hors ligne ;<br>Paiement en ligne ; | ELV ;<br>niveau 1 PoZ<br>niveau 2 PIN | p. ex. jusqu'à 50 Euro<br>p. ex. de 50 - 100 Euro<br>p. ex. supérieur à 100 Euro |
|----------------------------------------------|---------------------------------------|----------------------------------------------------------------------------------|
|                                              |                                       |                                                                                  |

#### Carte de crédit (VISA, MASTER CARD ....)

Paiement hors ligne Paiement en ligne p. ex. jusqu'à 100 Euro p. ex. supérieur à 100 Euro

#### Carte à puce

#### **ECash**

Le code secret est contrôlé à l'aide de la puce électronique. Les paramètres dans la puce commandent si le paiement s'effectue hors ligne ou en ligne. Ceci ne dépend pas d'une limite.

#### Porte-monnaie électronique

Il est utilisé sans code secret et sans signature, il correspond à un paiement en espèces.

#### Déroulement de l'utilisation

- Enregistrements des transactions
- Touche ECash
- Touche vendeur
- Introduisez la carte dans le terminal et confirmez le montant sur le terminal.
- L'impression du ticket est déclenchée --> attendez le message positif du terminal.
- L'impression du ticket est terminée.
- Le client reçoit un ticket de la part de la caisse et un justificatif du terminal.

Dans le cas d'un message négatif de la part du terminal:

- Répétez le paiement électronique à l'aide de la touche ECash

ou

- Paiement en espèces à l'aide de la touche \*

ou

- Continuez avec la touche de rendu de monnaie

OU

- Annulez avec la touche d'annulation --> l'annulation de ticket est effectuée

#### Annulation sur le terminal

Une annulation de la pièce justificative sur le terminal de paiement n'est autorisée que s'il ne s'agit pas d'un porte-monnaie électronique ou d'une carte bancaire internationale et si sur le terminal de paiement, aucune clôture de caisse n'a pas encore été effectuée.

L'annulation ne peut être effectuée que sur le terminal sur lequel a été effectué le paiement. Pour l'annulation, le mot de passe du caissier chef et le numéro de la pièce justificative sont nécessaires. Ensuite, la carte avec laquelle a été effectuée l'autorisation, doit être introduite dans le terminal. Avec le PTA-30 ELME/wellcom, l'annulation ne s'effectue pas avec le numéro de la pièce justificative, mais avec le numéro Trace. La carte de crédit n'est ici plus nécessaire.

Marche à suivre pour corriger la gestion des marchandises et la gestion financière:

1. Annulation de la pièce justificative sur le terminal de paiement sur lequel la pièce a été créée.

2. Annulation de la pièce justificative sur la balance/caisse.

#### **Exploitation**

Dans le rapport financier, les paiements électroniques sont mentionnés comme nouveau mode de paiement.

Tous les paiements électroniques sont mentionnés sous un mode de paiement.

**Remarque**: Sous les types de chiffres d'affaires, il est possible de distinguer les différents types de cartes de crédit. (Un type de C.A. peut être défini pour chaque type de carte de crédit.) Une différenciation par types de carte de crédit n'est mise en évidence que sur le terminal lors de la clôture de la caisse.

Le déroulement se présente alors comme suit:

- Lancement via la touche de paiement électronique
- Pression de la touche de type de C.A. voulu pour le type de carte de crédit en question
- Confirmation avec la touche vendeur

#### EURO

La modification de la caisse pour le passage de la monnaie nationale à l'Euro doit s'effectuer simultanément avec la modification du terminal de paiement pour le passage de la monnaie nationale à l'Euro.

#### Exploitez et effacez tous les comptes rendus (analyses des ventes et rapports financiers)!

Giesecke & Devrient modifie automatiquement ses terminaux pour le 01.01.2002 de DM vers Euro. Une modification à l'avance est possible. Une modification dans l'autre sens, d'Euro vers DM n'est pas possible.
### Messages d'erreur et leur suppression

#### En cas de validation négative de l'enregistrement voir page 71 Déroulement de l'utilisation

Les messages d'erreur du terminal de paiement sont signalés sur l'écran par un signal sonore (double). Ceux-ci doivent être validés à l'aide de la touche C du terminal.

### Erreurs de fonctionnement

#### Erreur lors de l'annonce de la présence du terminal de paiement

- Le terminal n'est pas relié à la caisse, est défectueux ou est éteint.
- Symbole monétaire erroné.

#### Erreur lors de l'utilisation

- Voir la description d'erreur du fabricant du terminal.

#### Erreur lors de l'annonce du retrait du terminal de paiement

- Le terminal n'est pas relié à la caisse, est défectueux ou est éteint.

# Numéro d'urgence

## Retirer l'appareil du réseau :

(Utilisation en balance seule)

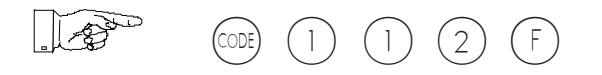

## La poursuite du service est possible, avec les restrictions suivantes :

- 1. Pas de vente accompagnée (d'une balance à l'autre).
- 2. La clôture de fin de journée doit être appelée individuellement sur chaque balance.
- 3. Les modifications de prix (gestion des données) doivent être effectuées individuellement sur chaque balance.

## Réinsérer l'appareil dans le réseau :

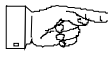

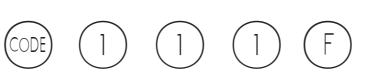

Notes personnelles

Pour assurer l'avenir de vos produits METTLER TOLEDO : Le service après-vente METTLER TOLEDO vous garantit pendant des annnées, leur qualité, leur précision de mesure et le maintien de leur valeur.

Demandez-nous notre documentation sur les excellentes prestations proposées par le service après-vente METTLER TO-LEDO.

Merci.

Sous réserve de modifications techniques et de disponibilité des accessoires.

Imprimé sur papier 100 % exempt de chlore, par souci d'écologie.

© Mettler-Toledo (Albstadt) GmbH 2007 ME-2201 4755 Printed in Germany 0107/2.11

Internet http://www.mt.com

| A  | Mettler-Toledo Gesellschaft mbH., Südrandstr. 17, 1230 Wien,<br>Tel. (01) 604 19 80, Telefax (01) 604 28 80, Telex 111302 |
|----|----------------------------------------------------------------------------------------------------|
| В  | N.V. Mettler-Toledo S. A., Leuvensesteenweg 384, 1932 Zaventem,                                                           |
|    | Tel. (02) 334 02 11, Fax (02) 334 03 34                                                                                   |
| СН | Mettler-Toledo (Schweiz) AG, Im Langacher, 8606 Greifensee,                                                               |
|    | Tel. (044) 944 45 45, Telefax (044) 944 45 10                                                                             |
| D  | Mettler-Toledo GmbH, Postfach 110840, 35353 Giessen,                                                                      |
|    | Tel. (0641) 507-333, Telefax (0641) 507-349, Telex 482912                                                                 |
| E  | Mettler-Toledo S.A.E., Avda. San Pablo 28, 28820 Coslada (Madrid),                                                        |
|    | Tel. (01) 669 62 22, Fax (01) 669 33 47                                                                                   |
| F  | Mettler-Toledo S.A., 18/20 Avenue de la Pépiniére, 78222 Viroflay Cedex,                                                  |
|    | Tél. (01) 30 97 17 17, Fax (01) 30 97 16 16                                                                               |
| I. | Mettler-Toledo S.p.A., Via Vialba 42, 20026 Novate Milanese,                                                              |
|    | Tel. (02) 33 3321, Telefax (02) 35 62 973                                                                                 |
| NL | Mettler-Toledo B.V., Postbus 6006, 4000 HA Tiel,                                                                          |
|    | Tel. (03440) 63 83 63, Telefax (03440) 63 83 90                                                                           |